CAMPUS PLANNING, DEVELOPMENT & REAL ESTATE (CPDRE)

# **Oracle Property Manager Inquiry**

© Campus Planning, Development & Real Estate (CPDRE) 3310 SW US Veterans Hospital Road • Suite 224 Phone 503.494.2454 • Fax 503.494.1073

Oracle Version: 11.5.10.2

Contributing Author: Cecilia Hetrick Department: Campus Planning, Development & Real Estate

> Created: October 16, 2009 Updated: DD/MM/YYYY

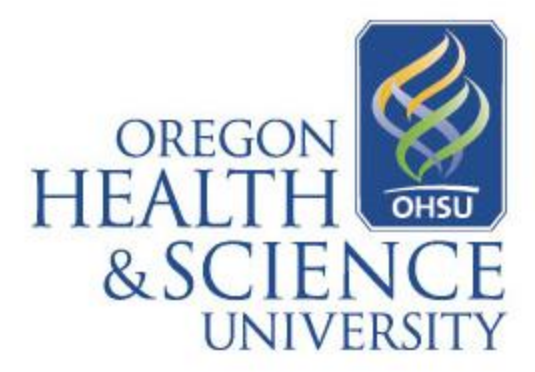

### TABLE OF CONTENTS

| OBJECTIVES                             |
|----------------------------------------|
| CHAPTER 1: OVERVIEW                    |
| Oracle Property Manager - Terminology  |
| Lease Types4                           |
| Lease Terms Definitions                |
| CHAPTER 2: VIEW LEASE HISTORY          |
| View Lease Property Setup              |
| Steps:7                                |
| View Attached Documents                |
| Steps:15                               |
| CHAPTER 3: VIEW PROPERTIES HISTORY     |
| View Properties Setup                  |
| Steps:                                 |
| CHAPTER 4: VIEW EXPORT TO PAYABLES     |
| Steps:                                 |
| CHAPTER 5: VIEW EXPORTS TO RECEIVABLES |
| Steps:                                 |
| CHAPTER 6: VIEW INVOICES IN AP         |
| Steps:                                 |
| CHAPTER 7: VIEW CUSTOMER ACCOUNT IN AR |
| Steps:                                 |

| CHAPTER 8: RUN LEASE ABSTRACT REPORT |    |
|--------------------------------------|----|
| Run Lease Abstract Report            |    |
| Steps:                               | 43 |
| Reprint Report                       |    |
| Steps:                               | 43 |
| Run Other Report                     |    |
| Steps:                               | 53 |

# Objectives

After completing this program, the learner will be able to:

- Define property manager terminology
- Explain the basic property manager inquiry process
- Search for and view OHSU Property, Building or Land information
- Search for and view an OHSU Lease document and payment/billing history
- Find an Lease related invoice and view the check payment information
- Find a Customer Account and view the billing and receipt information
- Use the report function to run a Lease Abstract report

# **Chapter 1: Overview**

### **Oracle Property Manager - Terminology**

Lease Types:

- **Double Net:** Lease defines which costs the Landlord pays and which costs the Tenant pays for maintenance and repairs. Differs from Triple Net in that Tenant does not pay all costs.
- **Expense Stop:** Expense Stop is the owners' share of annual building operating expenses mutually agreed upon between Landlord and Tenant. This is often expressed as a dollar amount per sq ft.
- **Gross:** In a Gross lease the Landlord provides services for both the interior and exterior premises. However the costs of these services can be shared depending on other paragraphs of the lease.
- **Full Service:** In a Full Service lease the Landlord provides services for both the interior and exterior premises. However the costs of these services paid by the Landlord and are <u>not shared</u> depending on other paragraphs of the lease.
- License: Does not convey real property interest to the Tenant, these agreements only give permission for limited use of the property.
- Net: Generally Tenant pays rent and one expense.
- Flat Rate: Such rates are specific rental rates that remain constant that no additional charges can be added to the lease.
- **Percentage Rent aka Retail:** Rents computed on the basis of an agreed upon percentage of sales volume they may be an addition to a base rent. Common in retails lease not office leases. (Starbucks)
- **Triple Net:** All costs for repairs and maintenance are the Tenant's responsibility. (maintenance, utilities, landscaping...etc)
- Base Year aka Expense Pass Throughs: A lease where additional rent for common area maintenance (CAM) is either paid or refund received if the expenses exceed or decrease over the first year that common area expenses are paid by the Landlord. E.g. if OHSU moves into a building in January 2007 and 2007 is the base year identified in lease, OHSU will not pay est. op exp as this is the first year that these expenses are being established. The next year the Landlord will give OHSU an est. op exp to pay based off of the actual

expenses paid in 2007 plus a % increase for 2008. At the end of 2008 the Landlord will reconcile the actual 2008 against the est. op paid. OHSU will either pay if the actual was higher or receive credit if the expenses decreased from the base year.

Adjustments: Additional payment/credit made to a lease payment.

**Amortization:** The gradual elimination of a liability, such as a tenant improvement or equipment, in regular payments over a specified period of time.

CAM: Common Area Maintenance

**Commencement Date** – The date on which a tenant begins paying rent. It may be on or after the lease commencement date, but never before the lease commencement date.

**Depreciation:** Gradual conversion of the cost of a tangible capital asset or fixed asset (excluding land because it has unlimited life) into an operational expense over the asset's estimated useful life.

**Easement**: A right to use the property of another created by grant, reservation, agreement, prescription or necessary implication. It is either for the benefit of land "appurtenant" such as the right to cross A to get to B, or " in gross", such as a public utility easement. Since an Easement transfers a property right, Board of Regent approval is required for the UCHSC to grant an easement.

**Estoppel:** A statement concerning the status of an agreement and the performance of obligations under the agreement relied upon by a third party in the context of a lease, a statement by the tenant stating that the lease is in effect and certifying that no rent has been prepaid and that there are no known outstanding defaults by the landlord (except those specified).

**Hold over:** A tenant who retains possession of the premises after the expiration of the lease

**HVAC:** The acronym for heating, ventilating and air conditioning. Refers to the equipment used to heat and cool a building.

**Insurance:** Risk-transfer mechanism that ensures full or partial financial compensation for the loss or damage caused by event(s) beyond the control of the insured party.

**Lease Commencement Date** – The date on which beneficial occupancy commences and the legal terms of the lease go into effect.

Monthly Payment: Payment for rent made for the life of the lease.

**One Time Payment:** Payment to be made outside the normal rent payment, such as for locks, repairs, etc.

**Operating Expense:** Expense incurred in carrying out a firm's day to day activities, but not directly associated with production. Operating expenses include payroll, sales commissions, employee benefits and pension contributions, transportation and travel, amortiazation and depreciation, rent, repairs and taxes, etc...

**Prepayment:** 1<sup>st</sup> month rent paid in advance. Sometimes last month's rent if stated in the lease language.

**Pass Throughs** - Building and operating expenses that are paid by the tenant under the terms of the lease.

**Real Property** – (1) land and anything permanently affixed to the land, such as buildings, fences and those things attached to the buildings, such as light fixtures, plumbing and heating fixtures, or other items that would be personal property if not attached. (2) May refer to rights in real property as well as the property itself

**Recurring Payment:** Monthly payment for rent in the same dollar amount each month, for the life of the lease.

**Security Deposits:** The amount of collateral a customer deposits when entering into a new lease.

**Tenant Improvement:** Changes made to the interior of a property by its owner to accommodate the needs of a tenant such as floor and wall coverings, ceilings, partitions, air conditioning, fire protection and security.

# **Chapter 2: View Lease History**

You can use Oracle Property Manager's data to manager your properties, to identify a property and associate it with a lease in the lease window.

### 1) View Lease Property

To view a Property setup you can search by either the Property Name or Property Num fields.

#### Steps:

#### Login in to the Oracle Navigator

Select View Lease History and click Open

| 4        | 🕑 Navigato | r - Property Manager Inquiry OHSU |              | ≚ ×         |
|----------|------------|-----------------------------------|--------------|-------------|
| ig<br>N  | Functio    | ns Documents                      |              |             |
|          | View I     | .ease History                     |              |             |
| L        |            |                                   |              |             |
| е        |            | View Lease History                | Top Ten List |             |
| in       |            | View Properties                   |              |             |
|          |            | Export to Receivables             |              |             |
| ıt≈      | -          | Invoices                          |              |             |
|          | 4          | Customer Accounts                 |              |             |
| =:       |            |                                   |              |             |
| te<br>t  | *          |                                   |              |             |
| ян<br>16 |            |                                   |              |             |
| 15       |            |                                   |              |             |
| U        |            |                                   |              |             |
|          |            |                                   |              |             |
|          |            |                                   |              |             |
|          |            |                                   |              |             |
|          |            |                                   |              |             |
|          |            |                                   |              |             |
|          |            |                                   |              | <u>Upen</u> |

The Find Leases from will appear.

| Find Leases (ADDDDDDDDDDDDDDDDDDDDDDDDDDDDDDDDDDDD                       | -0-0-0-0-0-0-0-0-0-0-0-0-0-0-0-0-0-0-0-0              | -0-0-0-0-0-0-0-0-0-0-0-0-0-0-0-0-0-0-0-0 |                                                        |             | 0000000000   | 0.000000000000 | 0000000 <u>¥</u> F | 1 × |
|--------------------------------------------------------------------------|-------------------------------------------------------|------------------------------------------|--------------------------------------------------------|-------------|--------------|----------------|--------------------|-----|
| Operating Unit                                                           |                                                       |                                          |                                                        |             |              |                |                    |     |
| Name                                                                     |                                                       |                                          |                                                        |             | Number       | 1256           |                    |     |
| Туре                                                                     |                                                       |                                          |                                                        |             | Class        |                | -                  |     |
| Master Lease                                                             |                                                       |                                          |                                                        | Lea         | se Status    |                | -                  |     |
| Abstracted By                                                            |                                                       |                                          |                                                        | Approv      | val Status   |                | -                  |     |
| User Responsible                                                         |                                                       |                                          |                                                        | Custor      | ner Name     |                |                    |     |
| Details Contacts<br>Executio<br>Commenceme<br>Terminatio<br>Extension Er | Locations<br>on Date<br>nt Date<br>on Date<br>nd Date | Insurance                                | Rights       -       -       -       -       -       - | Obligations | Options      | Notes          |                    |     |
|                                                                          |                                                       |                                          |                                                        | (           | <u>C</u> lea | r 📃            | Find               | )   |

Enter the Lease Name or Lease Number than Click Find.

The Leases form will appear.

|   | eases        |                     |        |       | ⊻ न × |
|---|--------------|---------------------|--------|-------|-------|
| 2 | <u> </u>     |                     | 1      |       |       |
|   | Name         | Operating Unit      | Number | Туре  | _     |
|   | Aronora LLC  | OHSU Operating Unit | 1256   | Gross |       |
|   |              |                     |        |       |       |
|   |              |                     |        |       |       |
|   |              |                     |        |       |       |
|   |              |                     |        |       |       |
|   |              |                     |        |       |       |
|   |              |                     |        |       |       |
|   |              |                     |        |       |       |
|   |              |                     |        |       |       |
|   |              |                     |        |       |       |
|   |              |                     |        |       |       |
|   |              |                     |        |       |       |
|   | A 200000     |                     |        |       |       |
|   |              |                     |        |       |       |
|   |              |                     |        |       |       |
|   | Transactions | Amendments          | Edits  | 01    | pen   |
|   |              |                     |        |       |       |

Click Open

This next screen that will appear will summarizes the Property setup. To drill down further into history of this Property, you are able to click on each tab and review the setups.

Each tab will show the data that has been entered in the Property Manager for this property. The Details tab shows the Execution, Commencement and Termination of when the lease for this property was setup. This tab also show the default Revenue and Receivable accounting string used for this lease billing.

| Lease (Aronora LLC) - 1256, OH<br>Date Effectiv | SU Operating Unit DODDDDDDD |                       | ->>>>>>>>>>>>>>>>>>>>>>>>>>>>>>>>>>>> |
|-------------------------------------------------|-----------------------------|-----------------------|---------------------------------------|
| Name                                            | Aronora LLC                 | Number                | 1256                                  |
| Туре                                            | Gross                       | Class                 | Third Party                           |
| Master Lease                                    |                             | Abstracted By         | HETRICKC                              |
| Approval Status                                 | Final 🔻                     | Lease Status          | Active -                              |
| Primary Location                                |                             | Customer              |                                       |
|                                                 |                             |                       |                                       |
| Details Contacts Lo                             | ocations Insurance Rig      | nts Obligations Optio | ons Billings Notes                    |
| - Key Lease Dates                               |                             | — Account Defaults —  |                                       |
| Execution                                       | 14-AUG-2009                 | Revenue               | 1268-69450-79-4605-900-(              |
| Commencement                                    | 01-SEP-2009                 | Receivable            | 0151-00001-01-1383-000-(              |
| Termination                                     | 31-AUG-2010                 | Accrued Asset         |                                       |
| Term                                            | 365                         |                       |                                       |
| User Responsible                                | HETRICKC                    | Term Template         |                                       |
| Proration Rule                                  | 365 Days/Year 🔹 🔻           | Functional Currency   | USD []                                |
| Extension End Date                              |                             | History               | (J) Milestones                        |

Contact Tab shows who the Landlord and Tenant's names

| Lease (Aronora LLC) - 1256, OHSU C | Derating Unit 1999              |             |                    |                        |            |         |
|------------------------------------|---------------------------------|-------------|--------------------|------------------------|------------|---------|
| Date Effective                     |                                 |             |                    |                        | Find (K)   |         |
| Name <mark>Arc</mark>              | nora LLC                        |             | N                  | umber <mark>1</mark> 2 | 256        |         |
| Type <mark>Gro</mark>              | ISS                             |             |                    | Class 🔳                | hird Party | -       |
| Master Lease                       |                                 |             | Abstract           | ted By 📕               | ETRICKC    |         |
| Approval Status <mark>Fin</mark>   | al 🔹                            |             | Lease :            | Status 🗛               | .ctive 🔹   |         |
| Primary Location                   |                                 |             | Cus                | stomer                 |            |         |
| Details Contacts Locati            | ons Insurance                   | Rights      | Obligations        | Options                | Billings   | Notes   |
| Role                               | Company Name<br>Oregon Health & | Science Uni | Site<br>OGI Campus |                        | Active     |         |
| Subtenant                          | Aronora LLC                     |             | HVB Aronora        | 1                      |            |         |
|                                    |                                 |             |                    |                        |            |         |
|                                    |                                 |             |                    |                        |            |         |
|                                    |                                 |             |                    |                        |            |         |
|                                    |                                 |             |                    |                        |            |         |
|                                    |                                 |             |                    |                        |            |         |
|                                    |                                 |             | C                  | Details                | s Hist     | ory (G) |

Locations tab shows the lease **Type, Code** and the **Usage** type for this lease.

| Lease (Aronora LLC) - 125 Date Ef | 6, OHSU Operatir<br>ffective                         | ng Unit (2000) |         | **********           |                      | 3363666<br>       | Find ( <u>K</u> ) | >>>>> <b>⊻</b> ⊼ | 1× |
|-----------------------------------|------------------------------------------------------|----------------|---------|----------------------|----------------------|-------------------|-------------------|------------------|----|
| N:                                | ame <mark>Aronora L</mark><br>ype <mark>Gross</mark> | LC             |         | N                    | lumber 1<br>Class    | 1256<br>Third Pa  | rty               |                  |    |
| Master Le<br>Approval Sta         | ase<br>atus <mark>Final</mark>                       | <b>•</b> ]     |         | Abstrac<br>Lease     | ted By 🖡<br>Status 🚺 | IETRICK<br>Active | C<br>•            |                  |    |
| Primary Loca                      | ition                                                |                |         | Cu                   | stomer               |                   |                   |                  |    |
| Details Contacts                  | Locations                                            | Insurance      | Rights  | Obligations          | Option               | s Bi              | llings            | Notes            |    |
| Type Office                       | Code<br>L662_01_SLS2                                 | 21 Aronora     | Primary | Usage<br>Research Fa | acility              |                   | Share<br>0        | A                |    |
| Office -                          | L662_01_SLS2                                         | 20 Aronora     |         | Research Fa          | acility              |                   | 0                 |                  |    |
|                                   |                                                      |                |         |                      |                      |                   |                   |                  |    |
|                                   |                                                      |                |         |                      |                      |                   |                   |                  |    |
|                                   |                                                      |                |         |                      |                      |                   | (Hist             | ory ( <u>C</u> ) |    |

Insurance tab will show any Insurance certificate information if applicable.

| Lease (Aronora LLC) - 1256, OH<br>Date Effectiv                     | ISU Operating Unit 1999/9999  | *****************                       | Eind (K)                                                   |
|---------------------------------------------------------------------|-------------------------------|-----------------------------------------|------------------------------------------------------------|
| Name<br>Type<br>Master Lease<br>Approval Status<br>Primary Location | Aronora LLC<br>Gross<br>Final | Numi<br>Cla<br>Abstracted<br>Lease Stat | ber 1256<br>ss Third Party •<br>By HETRICKC<br>us Active • |
| Details Contacts Lu                                                 | ocations Insurance R          | ights Obligations C<br>Active<br>-Dates | pptions Billings Notes                                     |
|                                                                     |                               |                                         |                                                            |
|                                                                     |                               | Hist                                    | ory (B) <u>M</u> ilestones                                 |

Rights tab will show if and when a certain lease has language in the lease for any special handling or alerts (exp. The option to pick up extra space if it became available, or the dates in which the tenant had the right to Relocate, etc)

| C Lease (Arono | ora LLC) - 1256<br>Date Effe                              | , OHSU Oper                                                                       | ating Unit 1999 |                      |                             | 0-0-0-0-0-0-0-                                | 0000000000<br>(Fi                        | <br>ind ( <u>K</u> ) | २००००० <b>≚ न ×</b> |
|----------------|-----------------------------------------------------------|-----------------------------------------------------------------------------------|-----------------|----------------------|-----------------------------|-----------------------------------------------|------------------------------------------|----------------------|---------------------|
|                | Nar<br>Ty<br>Master Lea<br>Approval Stat<br>Primary Locat | me <mark>Aronor</mark><br>pe <b>Gross</b><br>use <b>Final</b><br>ion <b>Final</b> | a LLC           |                      | N<br>Abstrac<br>Lease<br>Cu | lumber<br>Class<br>ted By<br>Status<br>stomer | 1256<br>Third Part<br>HETRICKC<br>Active | <b>y</b>             |                     |
| Details        | Contacts                                                  | Locations                                                                         | Insurance       | Rights<br>Grant Code | Obligations<br>Reference    | Option                                        | ns Billi                                 | ings                 | Notes               |
| Comments       |                                                           |                                                                                   |                 |                      |                             |                                               | (<br>•                                   | His                  | itory ( <u>A</u> )  |

The Obligations tab would show whether the tenant would be Tax Exemption and document where in the lease one would refer back to the lease for this information.

| ⊂ Lease (Aronora LLC) - 1256, OF<br>Date Effectiv | ISU Operating Unit Coloridation     |                                     | 5555555555555555555555555555555555555 |
|---------------------------------------------------|-------------------------------------|-------------------------------------|---------------------------------------|
| Name                                              | Aronora LLC                         | Number                              | 1256                                  |
| Туре                                              | Gross                               | Class                               | Third Party                           |
| Master Lease                                      |                                     | Abstracted By                       | HETRICKC                              |
| Approval Status                                   | Final 🔹                             | Lease Status                        | Active                                |
| Primary Location                                  |                                     | Customer                            |                                       |
|                                                   |                                     |                                     |                                       |
| Details Contacts L                                | ocations Insurance Ri               | hts Obligations Option              | ons Billings Notes                    |
| Num Type                                          | - F<br>Service<br>Provider Name Typ | esponsibility<br>Common<br>Area Fit | nancial % []                          |

|             |                |                       |           |        |             |           | 4250          | 1 1110 (E | "     |
|-------------|----------------|-----------------------|-----------|--------|-------------|-----------|---------------|-----------|-------|
|             | Nar<br>+       | ne Aronora            |           |        |             | Number    | 1256<br>Third | Dt -      |       |
|             | I Y            | pe Gross              |           |        |             | Class     | Inira         | Рапу      |       |
|             | Master Lea     | se                    | 1         |        | Abstra      | cted By   | HETRI         | LKL       |       |
|             | Approval Stat  | us <mark>Final</mark> | <b>•</b>  | _      | Lease       | e Status  | Active        | •         |       |
|             | Primary Locati | on                    |           |        | C           | ustomer   |               |           |       |
| Details     | Contacts       | Locations             | Insurance | Rights | Obligations | Optio     | ins           | Billings  | Notes |
|             |                | Start                 | End       | ł      | Term        |           |               | Notice    | Given |
| Num Typ     | )e             | Date                  | Dat       | e      | F           | Reference | St            | atus      |       |
|             |                | _                     |           |        |             |           |               |           |       |
|             |                | _                     |           |        |             |           |               |           |       |
|             |                |                       |           |        |             |           |               |           |       |
|             |                |                       |           |        |             |           |               |           |       |
| Comments    |                |                       |           |        |             |           |               |           |       |
| o o nano no |                |                       |           |        |             |           |               |           |       |

The Options tab would show if the tenant had the right to Extend the lease or had right for Eary Termination and the dates they had in which to exercise these options.

The Billing tab shows what date range was setup to pay this lease and the amount, it would also show any one time payments and what these payments were for.

| 🗢 Lease (Aronora LLC) - 1256, OH | ISU Operatii            | ng Unit (2000-000 |              |                |         |         |          |           | ंड न × |
|----------------------------------|-------------------------|-------------------|--------------|----------------|---------|---------|----------|-----------|--------|
| Date Effectiv                    |                         |                   |              |                |         | Find (  | K)       |           |        |
| Name                             | Aronora                 | LLC               |              | 1              | Jumber  | 1256    |          |           |        |
| Туре                             | Gross                   |                   |              |                | Class   | Third P | 'arty    |           | ·      |
| Master Lease                     |                         |                   |              | Abstrac        | ted By  | HETRIC  | KC       |           |        |
| Approval Status                  | Final                   | <b>•</b>          |              | Lease          | Status  | Active  | -        | j         |        |
| Primary Location                 |                         |                   |              | Cu             | stomer  |         |          |           |        |
|                                  |                         |                   |              |                |         |         |          |           |        |
| Details Contacts L               | ocations                | Insurance         | Rights       | Obligations    | Optio   | ns      | Billings | No        | ites   |
| a                                |                         |                   |              |                |         |         |          |           |        |
| T Location                       | Purpose                 |                   | Туре         |                | Frequen | су      |          | Normalize | _      |
|                                  | Rent                    |                   | Base Rent    |                | One Ti  | me      | •        |           |        |
|                                  | Rent                    |                   | Base Rent Mo |                | Monthl  | У       | -        |           |        |
|                                  | Rent                    |                   | Base Re      | Base Rent Mont |         | У       | •        |           |        |
| Rent Adjustment Oc               |                         | ustment Oct 200   | Retro Ad     | ljustment      | One Ti  | me      | •        |           |        |
|                                  |                         |                   |              |                |         |         | ~        |           |        |
|                                  |                         |                   |              |                |         |         |          |           |        |
|                                  | Milestones Term Details |                   |              |                |         |         |          |           |        |

| Name Aronora LLC                                                              | Number                 | 1256                 |           |
|-------------------------------------------------------------------------------|------------------------|----------------------|-----------|
| Type Gross                                                                    | Class                  | Third Party          | <b>_</b>  |
| Master Lease                                                                  | Abstracted By          | HETRICKC             |           |
| Approval Status                                                               | Lease Status           | Active 🔹             |           |
| Primary Location                                                              | Customer               |                      |           |
| Type                                                                          | Date                   | User                 |           |
|                                                                               | 08-SEP-2009            | MORALEZA             |           |
| Description                                                                   |                        |                      |           |
| Driginal invoice 500437 was voided in AR because the invoi<br>Aoralez-Pradera | ce had an incorrect Te | rms listed on it. Ar | ntoinette |

The Notes tab is another place used to document any special handling of this lease.

# 2) Viewing Attached Documents

## Steps:

Go to Navigator, select View Lease History

| Navigator - Property Manager Inquiry OHSU 2000000000000000000000000000000000000                                                                                            | 00000000000000000000000000000000000000 |
|----------------------------------------------------------------------------------------------------|----------------------------------------|
| Functions       Documents         View Lease History       View Properties         Export to Payables       Export to Receivables         Invoices       Customer Accounts | Top Ten List                           |
|                                                                                                    | <u>Open</u>                            |

### The Find Lease form will appear

| • Find Leases                                                            |                                                                  |                                                                        |             |               |       | ¥ ⊼ X    |
|--------------------------------------------------------------------------|------------------------------------------------------------------|------------------------------------------------------------------------|-------------|---------------|-------|----------|
| Operating Unit                                                           |                                                                  |                                                                        |             |               |       |          |
| Name                                                                     |                                                                  |                                                                        |             | Number        |       |          |
| Туре                                                                     |                                                                  |                                                                        |             | Class 📃       |       | <b>•</b> |
| Master Lease                                                             |                                                                  |                                                                        | Leas        | e Status 📃    |       | -        |
| Abstracted By                                                            |                                                                  |                                                                        | Approv      | al Status 📃   |       | -        |
| User Responsible                                                         |                                                                  |                                                                        | Custom      | ier Name 📃    |       |          |
| Details Contacts<br>Executio<br>Commenceme<br>Terminatio<br>Extension En | Locations Insurance<br>on Date<br>int Date<br>on Date<br>nd Date | Rights       -       -       -       -       -       -       -       - | Obligations | Options       | Notes |          |
|                                                                          |                                                                  |                                                                        |             | <u>C</u> lear |       | Find     |

### Enter the Lease number and click Find

| Find Leases (2000)000000000000000000000000000000000                      |                     |                                |              |         | २०२०२२ <u>४</u> न × |
|--------------------------------------------------------------------------|---------------------|--------------------------------|--------------|---------|---------------------|
| Operating Unit                                                           |                     |                                |              |         |                     |
| Name                                                                     |                     |                                | Number       | 1071    | ••                  |
| Туре                                                                     |                     |                                | Class        |         | <b>-</b>            |
| Master Lease                                                             |                     | Lea                            | ase Status   |         | <b>-</b>            |
| Abstracted By                                                            |                     | Appro                          | wal Status   |         | -                   |
| User Responsible                                                         |                     | Custo                          | mer Name     |         |                     |
| Details Contacts<br>Executio<br>Commenceme<br>Terminatio<br>Extension Er | Locations Insurance | Rights     Obligations       - | Options      | : Notes |                     |
|                                                                          |                     |                                | <u>C</u> lea | ar 📃    | Find                |

The Property Manager will bring back the lease data that has been entered into Property Manager.

| _eases                                  |                     |        | /            |        | )( <b>≚</b> 7 |
|-----------------------------------------|---------------------|--------|--------------|--------|---------------|
| 3                                       |                     |        | -            |        |               |
| Name<br>Electric Bldg Avel Cardly Ctr H | Operating Unit      | Number | Lype         | Class  |               |
| Freene Drug-Aver Outury Curr            | onso operating Unit | 10/1   | Full Selvice | Direct |               |
|                                         |                     | -      |              |        |               |
|                                         | 1                   | -      |              |        |               |
|                                         |                     |        |              |        |               |
|                                         |                     |        |              |        |               |
|                                         |                     |        |              |        |               |
|                                         |                     |        |              |        |               |
|                                         |                     |        |              |        |               |
|                                         |                     |        |              |        |               |
|                                         |                     |        |              |        |               |
|                                         |                     |        |              |        |               |
| (•)                                     |                     |        |              |        | Þ             |
|                                         |                     |        |              |        |               |

At this point you are able to click on the **Paper Clip** on the tool bar.

| Att | tachme<br>Main | nts (1071) - 1071, , 200000<br>Source |                              |           |                          | ≚ л × |
|-----|----------------|---------------------------------------|------------------------------|-----------|--------------------------|-------|
|     | Seq            | Category                              | Description                  | Data Type | May Be Changed           |       |
|     | 10             | Miscellaneous                         | Lease & Amend 1-7            | File      |                          | 1     |
|     | 20             | Miscellaneous                         | Lease Term Storage Rm 7th Fl | File      |                          |       |
|     | 30             | Miscellaneous                         | Lease Term 710 & 710A        | File      |                          |       |
|     |                |                                       |                              |           |                          | ,     |
| Ent | ity Nar        | ne: Leases                            |                              |           |                          |       |
|     |                |                                       |                              |           |                          |       |
|     |                |                                       |                              |           |                          |       |
|     |                |                                       | Open <u>D</u> ocument        |           |                          |       |
|     |                |                                       |                              |           |                          |       |
|     |                |                                       |                              |           |                          |       |
|     |                |                                       |                              |           |                          |       |
|     |                |                                       |                              |           |                          |       |
|     |                |                                       |                              |           |                          |       |
|     | nclude         | Related Documents                     | Publish to Catalog           | Do        | o <u>c</u> ument Catalog |       |

This brings all of the attached documents for this lease,

Some leases may have more Amendments or other Legal documents than can be viewed within the first four lines (this would depend upon the age of lease), you are able to scroll down to check for additional documents.

Scroll down to see the line/document you want to view and click on the **Open Document** button.

| Do                                            |                                                                                                    |   |
|-----------------------------------------------|----------------------------------------------------------------------------------------------------|---|
| OREGON                                        |                                                                                                    |   |
| HEALTH                                        |                                                                                                    |   |
| &SCIENCE                                      |                                                                                                    |   |
| UNIVERSITY                                    | FAXED AND MAILED: 503-221-6243                                                                                 |   |
| CAMPUS PLANNING                               |                                                                                                    |   |
| DEVELOPMENT &                                 | October 29, 2008                                                                                               |   |
| REAL ESTATE                                   |                                                                                                    |   |
| Mail code PP22E<br>3181 S.W. Sam Jackson Park | Mr. Morris Levensniel                                                                                          |   |
| Read                                          | Electric Building LLC                                                                                          |   |
| telephone: 503 494-2454                       | 621 SW Alder Street                                                                                            |   |
| fax: 503 494-1073                             | Portland, OR 97205                                                                                             |   |
|                                               | Subject: LEASE TERMINATION NOTICE                                                                              |   |
|                                               | •                                                                                                    |   |
|                                               | Dage Mr. Lawagenials                                                                                           |   |
|                                               | Dear Mir. Levenspier:                                                                                          |   |
|                                               | This is to notify Electric Building LLC that the Oregon Health & Science University,                           |   |
|                                               | an Oregon statutory public corporation, as Tenant, elects to act under Amendment #7,                           |   |
|                                               | Article 1, the termination clause, as provided in that certain Lease Agreement dated                           |   |
|                                               | 1996: July 18, 1997: March 20, 1999: Sentember 27, 2002: Sentember 28, 2004:                                   |   |
|                                               | August 24, 2005 and April 10, 2007 made with Electric Building, LLC, as Landlord,                              |   |
|                                               | covering premises described as:                                                                                |   |
|                                               | Suites 210 and 210.4 (1 022 SE at \$1 500/month) at The                                                        |   |
|                                               | Electric Building, 621 SW Alder Street, Portland, Oregon,                                                      |   |
|                                               | Trease Tennerth on the street research reflere                                                                 |   |
|                                               | Accordingly, the Lease for just Suite 710A (310 SF) shall be terminated                                        |   |
|                                               | effective 11:59 p.m. on November 30, 2008. Commencing December 1, rent                                         |   |
|                                               | for Suite 710 (768 SF) shall be \$1,069.10 per month.                                                          |   |
|                                               | This Notice is executed this 31st day of October, 2008                                                         |   |
|                                               |                                                                                                    |   |
|                                               | LESSEE: Oregon Health & Science University                                                                     |   |
|                                               | an Oregon statutory public corporation                                                                         |   |
|                                               | F M/                                                                                                    |   |
|                                               | By:                                                                                                    |   |
|                                               | Brian Newman                                                                                                   |   |
|                                               | Director, Campus Planning & Development                                                                        |   |
|                                               |                                                                                                    |   |
|                                               |                                                                                                    |   |
|                                               |                                                                                                    |   |
|                                               | na periode a provinsi de la companya de la companya de la companya de la companya de la companya de la company |   |
|                                               |                                                                                                    |   |
|                                               | annan an san san san san san san san san                                                                       |   |
|                                               |                                                                                                    |   |
|                                               |                                                                                                    |   |
|                                               |                                                                                                    | I |

You will have to click each line separately to review each document.

# **Chapter 3: View Properties Setup**

## **View Properties History**

View property history by searching by the Property's full name or their Lease number.

### Steps:

Go to Navigator, select View Properties and click Open.

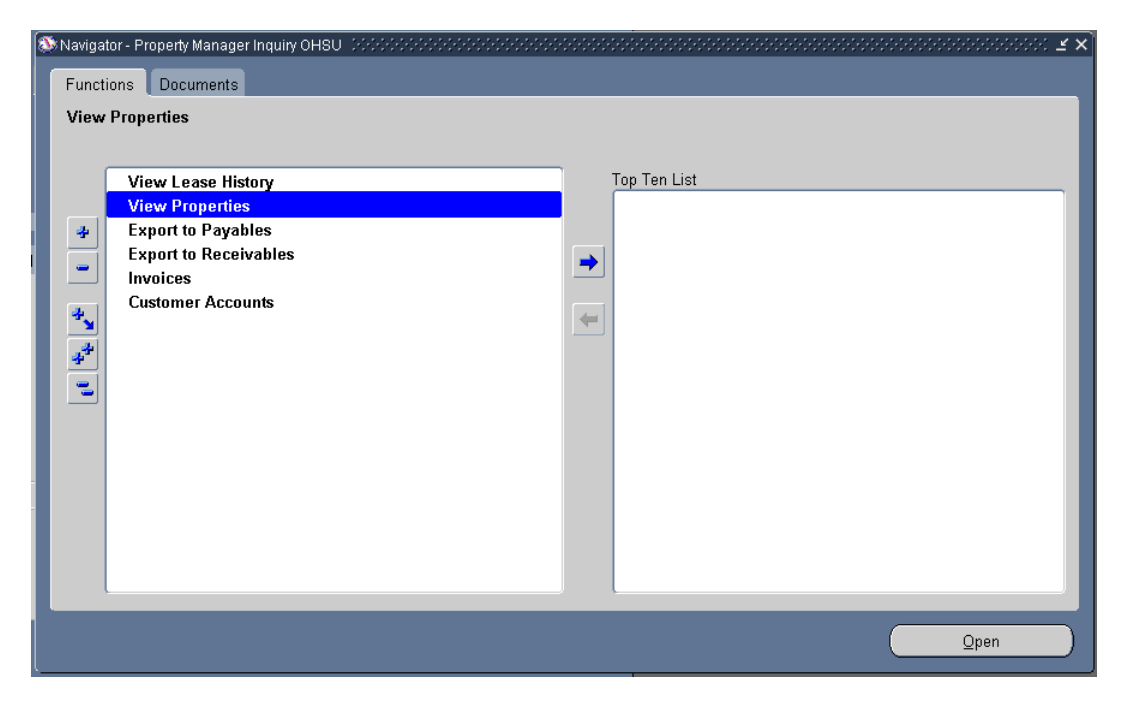

The Find Locations form appears

| Find Locations |               |      | ≚ ⊼ X    |
|----------------|---------------|------|----------|
|                |               |      |          |
| Operating Unit | Туре          |      | <b>•</b> |
| Name           | Location Code |      |          |
| City           | State         |      |          |
| Country        | As Of Date    |      |          |
| From Date      | To Date       |      |          |
|                |               |      |          |
|                |               |      |          |
|                | <u>C</u>      | lear | Find     |
|                |               |      |          |
|                |               |      |          |

Search for a Property using either the Full Property's Name or Location Code in the appropriate field. The most common ways to perform the search include:

- Use the list of values to search for a Customer/Vendor Full Name or Location Code
- Select Find

| Find Locations |               | ≚л×                    |
|----------------|---------------|------------------------|
|                |               |                        |
| Operating Unit | Туре          | <b>•</b>               |
| Name           | Location Code | L662_01_SLS221 Aronora |
| City           | State         |                        |
| Country        | As Of Date    |                        |
| From Date      | To Date       |                        |
|                |               |                        |
|                |               |                        |
|                | <u> </u>      | lear Find              |
|                | <br>          |                        |

.

You've successfully opened a Location Inquiry. You may now review this property history.

| OL | DLocations Inquiry ∠ スメ |               |                  |                         |             |            |   |  |  |
|----|-------------------------|---------------|------------------|-------------------------|-------------|------------|---|--|--|
|    |                         |               |                  |                         |             |            |   |  |  |
|    | Operating Unit          | Location Type | Location Name    | Location Code           | Office Park | Region     |   |  |  |
| ſ  | OHSIL Operating Unit    | Office        | SI \$221 Aronora | L662 01 SI S221 Aronora |             | WEST METDO |   |  |  |
|    | onso operating one      | Unice         | SESZET ATOHOTA   | L002_01_3L3221 A1011018 | WEST CAMPUS | WESTWEIN   |   |  |  |
| -  |                         |               |                  |                         |             |            |   |  |  |
|    |                         |               |                  |                         |             |            |   |  |  |
|    |                         |               |                  |                         |             |            |   |  |  |
|    |                         |               |                  |                         |             |            |   |  |  |
|    |                         |               |                  |                         |             |            |   |  |  |
|    |                         |               |                  |                         |             |            |   |  |  |
|    |                         |               |                  |                         |             |            |   |  |  |
|    |                         |               |                  |                         |             |            |   |  |  |
|    |                         |               |                  |                         |             |            |   |  |  |
|    |                         |               |                  |                         |             |            |   |  |  |
|    |                         |               |                  |                         |             |            |   |  |  |
|    |                         |               |                  |                         |             |            |   |  |  |
|    |                         |               |                  |                         |             |            |   |  |  |
|    |                         |               |                  |                         |             |            |   |  |  |
|    |                         |               |                  |                         |             |            | Ī |  |  |
|    |                         |               |                  | ,                       | ,           | Þ          |   |  |  |
|    |                         |               |                  |                         |             |            |   |  |  |
|    |                         |               |                  |                         |             |            |   |  |  |
|    | Assignments             |               |                  | Office                  | Floor       | Open       |   |  |  |
|    |                         |               |                  |                         |             |            |   |  |  |

### Click Open

| ist: Office - OHSU Oper | ating Unit, How | rard Vollum Bld | lg (OGI), First Floor (2000) |             |    | × R ¥ 300000000 ¥ R × |  |  |
|-------------------------|-----------------|-----------------|------------------------------|-------------|----|-----------------------|--|--|
| Office                  | Suite           | Alias           | Location Code                | From        | То | Occupancy Status      |  |  |
| SLS221 Aronora          |                 | SLS221 Aro      | L662_01_SLS221 Aronoi        | 21-DEC-2006 |    | Occupiable 🚔          |  |  |
|                         |                 |                 |                              |             |    |                       |  |  |
|                         |                 |                 |                              |             |    |                       |  |  |
|                         |                 |                 |                              |             |    |                       |  |  |
|                         |                 |                 |                              |             |    | ;                     |  |  |
|                         |                 |                 |                              |             |    | š                     |  |  |
|                         |                 |                 |                              |             |    | 3                     |  |  |
|                         | <u> </u>        |                 |                              |             |    |                       |  |  |
|                         |                 |                 |                              |             |    |                       |  |  |
|                         |                 |                 |                              |             |    |                       |  |  |
|                         |                 |                 |                              |             |    |                       |  |  |
|                         |                 |                 |                              |             |    |                       |  |  |
| (I)                     |                 |                 |                              |             |    |                       |  |  |
| Assignments Open        |                 |                 |                              |             |    |                       |  |  |

#### Click Open

(Assignments is not available in Inquiry)

To review the Details,

| Details               |                       | _ Usage              |                         |
|-----------------------|-----------------------|----------------------|-------------------------|
| Name                  | SLS221 Aronora        |                      |                         |
| Suite                 |                       | Space Type           |                         |
| Alias                 | <mark>SLS221</mark> ، | Function Type        |                         |
| Location Code         | L662_01_SLS221 Aronoi | Standard Type        |                         |
| From                  | 21-DEC-2006           |                      | Bookable Flag [         |
| To                    |                       |                      |                         |
| Area                  |                       | - Occupancy          |                         |
|                       |                       | Occupancy Status     | Occupiable 🔹            |
| Rentable              | 770                   |                      | ⊠Employee Assignable    |
| Usable                | 770                   |                      | ☑Cost Center Assignable |
|                       | Common Flag           |                      | ☑ Customer Assignable   |
| Common                |                       | Disposition          |                         |
| Assignable            | 770                   | Accounting Treatment |                         |
| Secondary Circulation | 0                     | Maximum              |                         |
| Vacant                | 770                   | Optimum              |                         |
|                       |                       | Utilized             | 0                       |
|                       |                       | Vacancy              |                         |

# **Chapter 4: Export to Payables and the Associated Payment**

### Steps:

Go to Navigator, Select Export to Payables and click Open

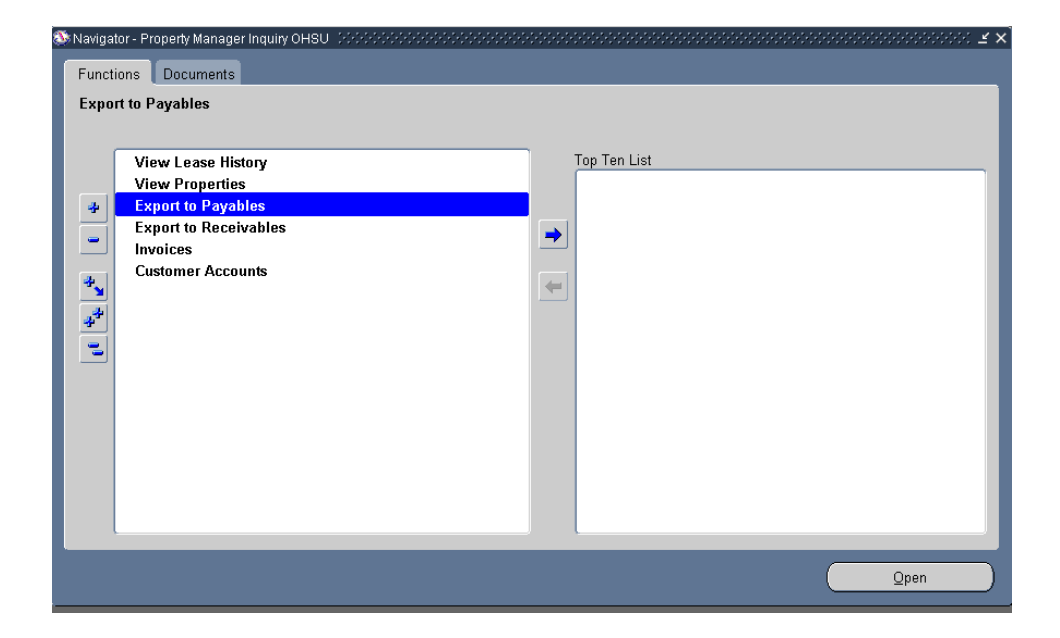

Enter the Period Name

| Find Payments              |           |               | ≚ Я X |
|----------------------------|-----------|---------------|-------|
|                            |           |               |       |
| Operating Unit             |           |               |       |
| Lease Name                 |           |               |       |
| Number                     |           |               |       |
| Schedule Dates             |           | -             |       |
| Transaction Dates          |           | -             |       |
| Payment Purpose            |           |               |       |
| Period Name                | SEP-09    |               |       |
| Amount                     |           | -             |       |
| Supplier Name              |           |               |       |
| Invoice Num <del>ber</del> |           |               |       |
| (                          | ✓Exported |               |       |
|                            |           | <u>C</u> lear | Find  |

You must click the **Exported** box or no data will be returned

| ΟP | ayments Exported to Payab | les (APAA) |                           |                 |               |              | জনসংগ্রাহার |
|----|---------------------------|------------|---------------------------|-----------------|---------------|--------------|-------------|
|    |                           |            |                           |                 |               |              |             |
|    |                           |            |                           |                 |               |              |             |
|    | Operating Unit            | Export     | Supplier Name             | Payment Purpose | Export Amount | Payment Type | Transact    |
|    | OHSU Operating Unit       |            | KBS ADP PLAZA LLC         | Rent            | 13,999.30     | Base         | 01-SEP-2    |
|    | OHSU Operating Unit       |            | CENTRAL BETHANY DEVELOPME | Rent            | 10,317.08     | Base         | 01-SEP-2    |
|    | OHSU Operating Unit       |            | MARQUAM VILLAGE           | Rent            | 775.00        | Base Rent    | 01-SEP-2    |
|    | OHSU Operating Unit       |            | SHELTER MANAGEMENT INCORF | Rent            | 750.00        | Base Rent    | 01-SEP-2    |
|    | OHSU Operating Unit       |            | ASANTE HEALTH SERVICES    | Rent            | 197.96        | Base Rent    | 01-AUG-     |
|    | OHSU Operating Unit       |            | ASANTE HEALTH SERVICES    | Rent            | 593.88        | Base Rent    | 01-AUG      |
|    | OHSU Operating Unit       |            | ASANTE HEALTH SERVICES    | Rent            | 197.96        | Base Rent    | 01-AUG-     |
|    | OHSU Operating Unit       |            | ASANTE HEALTH SERVICES    | Rent            | 98.98         | Base Rent    | 01-AUG-     |
|    | OHSU Operating Unit       |            | ASANTE HEALTH SERVICES    | Rent            | 296.94        | Base Rent    | 01-AUG      |
|    | OHSU Operating Unit       |            | ASANTE HEALTH SERVICES    | Rent            | 395.92        | Base Rent    | 01-AUG-     |
|    |                           |            |                           |                 |               |              | D           |
|    |                           |            |                           |                 |               |              |             |
|    | Le:                       | ase Name   | ADP Plaza                 | Number          | 1052          |              |             |
|    | Schedule Date 01-SE       |            | 01-SEP-2009               | Period Name     | SEP-09        |              |             |
|    | Currency USD              |            | USD                       | Amount          | 13,999.30     |              |             |
|    |                           |            |                           |                 |               |              |             |
|    |                           |            |                           | Transactions    | Export        |              |             |

### And click Find

- 1. Search for an Exported Lease using either the Lease Name or PN Number field.
- 2. Search using a **Period Name**

You must check the **Exported** box or no data will be returned.

3. Click Find

| <mark>o</mark> p | ayments Exported to | Payables     |        |                             |                  | <u>ک</u> ا          | n X |
|------------------|---------------------|--------------|--------|-----------------------------|------------------|---------------------|-----|
|                  | ANT                 |              |        |                             |                  |                     |     |
|                  | nent Purpose        | Export A     | mount  | Payment Type                | Transaction Date | Operating Unit      | _   |
|                  |                     | 9            | 00.00  | Base Rent                   | 01-SEP-2009      | OHSU Operating Unit | A   |
|                  | ating Expense       |              | 20.55  | Waste Removal Ga            | 01-AUG-2009      | OHSU Operating Unit |     |
|                  | ating Expense       |              | 48.75  | Telephone - Utilitie        | 01-SEP-2009      | OHSU Operating Unit |     |
|                  | ating Expense       |              | 36.92  | Electricity-Utilities       | 01-SEP-2009      | OHSU Operating Unit |     |
|                  |                     |              |        |                             |                  |                     |     |
|                  |                     |              | ]      |                             |                  |                     |     |
|                  |                     |              |        |                             |                  |                     |     |
|                  |                     |              |        |                             |                  |                     |     |
|                  |                     |              | ]      |                             |                  |                     |     |
|                  |                     |              | ]      |                             |                  |                     |     |
|                  |                     |              |        | 5555 E                      |                  |                     |     |
|                  |                     |              |        |                             |                  |                     |     |
|                  |                     | Lease Name 🛛 | PA Pro | gram-Newport A <sub>l</sub> | Numbe            | († 1251 )           |     |
|                  | Schedule Date 01-SE |              |        | -2009                       | Period Nam       | e SEP-09            |     |
|                  |                     | Currency     | ISD    |                             | Amour            | nt <b>900.00</b>    |     |
|                  |                     |              |        |                             | Transactions     | Export              | )   |

4. You've successfully queried all of the billings for this vendor in this period of time.

You can arrow down to locate a specific invoice (let's look at Lease Number 1251) and then click on the Transactions button.

| OInvoices (OHS<br>Batch | U Operating U<br>Control Total                                                        | nit) 0-0-0-0-0-0-0-0-0-0-0-0-0-0-0-0-0-0-0- |             | 0.000000000000000    |             |                |                       | ecceccici 날 키 ×<br>Actual Total |  |  |  |  |
|-------------------------|---------------------------------------------------------------------------------------|---------------------------------------------|-------------|----------------------|-------------|----------------|-----------------------|---------------------------------|--|--|--|--|
| 🛃 ANT                   |                                                                                       |                                             |             |                      |             |                |                       |                                 |  |  |  |  |
| Туре                    | Supplier                                                                              | Supplier Nur                                | Site        | Invoice Date         | Invoice Num | Invoice Amount | Batch Name            | Description                     |  |  |  |  |
| Standard                | DOLPHIN R                                                                             | 218256                                      | 547 SW 7TH  | 01-SEP-2009          | PNOHSUSEP09 | 900.00         | 25SEP09JDPN           | Lease Numbe                     |  |  |  |  |
|                         |                                                                                       |                                             |             |                      |             |                |                       |                                 |  |  |  |  |
|                         |                                                                                       |                                             |             |                      |             |                |                       |                                 |  |  |  |  |
|                         |                                                                                       |                                             |             |                      |             |                |                       |                                 |  |  |  |  |
|                         |                                                                                       |                                             |             |                      |             |                |                       | D                               |  |  |  |  |
| <u>1</u> Gene           | 1 General 2 Holds 3 View Payments 4 Scheduled Payments 5 View Prepayment Applications |                                             |             |                      |             |                |                       |                                 |  |  |  |  |
|                         |                                                                                       |                                             |             |                      |             |                |                       |                                 |  |  |  |  |
|                         |                                                                                       |                                             |             |                      |             |                |                       |                                 |  |  |  |  |
| Amount                  | Paid                                                                                  | ]                                           | Invoice Sta | atus Approval Status |             |                |                       |                                 |  |  |  |  |
| USD                     |                                                                                       | 900.00                                      | Statu       | s Validated          |             | .              | Approval Not Required |                                 |  |  |  |  |
|                         |                                                                                       |                                             | Accounte    | d Yes                |             | '              | Pending Approver      |                                 |  |  |  |  |
|                         |                                                                                       |                                             |             |                      |             |                |                       |                                 |  |  |  |  |
|                         |                                                                                       |                                             |             |                      |             |                | ımmar <del>v</del>    |                                 |  |  |  |  |
| Descripti               | on Lease N                                                                            | umber: 1251                                 |             |                      |             |                | Holds                 | 0                               |  |  |  |  |
|                         |                                                                                       |                                             |             |                      |             |                | Distribution Tota     |                                 |  |  |  |  |
|                         |                                                                                       |                                             |             |                      |             |                |                       |                                 |  |  |  |  |
|                         |                                                                                       |                                             |             |                      |             |                |                       |                                 |  |  |  |  |
|                         |                                                                                       |                                             |             |                      |             |                |                       |                                 |  |  |  |  |
|                         |                                                                                       |                                             |             | <u>O</u> vervi       | ew į        | Distributions  | )                     |                                 |  |  |  |  |

| <mark>O</mark> Ir | woices (OHS | U Operating U | nit) 0000000 |            |               |             |                | **********     |                  | ः ड ज ×े  |
|-------------------|-------------|---------------|--------------|------------|---------------|-------------|----------------|----------------|------------------|-----------|
|                   | Batch       | Control Total |              |            |               |             |                |                | Actual Total     |           |
|                   | ANT         |               |              |            |               |             |                |                |                  |           |
| _                 | Туре        | Supplier      | Supplier Nur | Site       | Invoice Date  | Invoice Num | Invoice Amount | Batch Name     | Description      |           |
|                   | Standard    | DOLPHIN R     | 218256       | 547 SW 7TH | 01-SEP-2009   | PNOHSUSEP09 | 900.00         | 25SEP09JDPN    | Lease Number: 1  | 251 🔶     |
|                   |             |               |              |            |               |             |                |                |                  |           |
|                   |             |               |              |            |               |             |                |                |                  |           |
|                   |             |               |              |            |               |             |                |                |                  |           |
|                   |             |               |              |            |               |             |                |                |                  |           |
|                   | 1 Gene      | eral          | 2 Hold       | s 3        | View Payments | 4 Scheduled | Payments 5 Vie | w Prepayment A | pplications      |           |
|                   | 2           |               | =            |            |               |             | ,              | ,.,.,          |                  |           |
|                   |             |               |              |            |               |             |                |                |                  |           |
|                   | Payment     | Method        | Docume       | nt Num P   | ayment Date   | GL Date     | Void           | Payment Amou   | nt Discount      | Taken [_] |
|                   | Check       |               | 3583089      | 2          | 9-SEP-2009    | 29-SEP-2009 |                | 900.0          | 00               |           |
|                   |             |               |              |            |               |             |                |                |                  |           |
|                   |             |               |              |            |               |             |                |                |                  |           |
|                   |             |               |              |            |               |             |                |                |                  |           |
|                   |             |               |              |            |               |             |                |                |                  |           |
|                   |             |               |              |            |               |             |                |                |                  |           |
|                   |             |               |              |            |               |             |                |                |                  |           |
|                   |             |               |              |            |               |             |                | ( 1            | 2ayment Overview |           |
|                   |             |               |              |            |               |             |                |                |                  |           |
|                   |             |               |              |            |               |             |                |                |                  |           |
|                   |             |               |              |            | Qvervi        | ew [        | Distributions  |                |                  |           |
|                   |             |               |              |            |               |             |                |                |                  |           |

Click Payment Overview button to view more check information.

| O Invo |           |               |              |               |               |             |                  |                    | <u> </u>           | ר א די א |
|--------|-----------|---------------|--------------|---------------|---------------|-------------|------------------|--------------------|--------------------|----------|
|        | Batch     | Control Total |              |               |               |             |                  |                    | Actual Total       |          |
| ø      | ANT       |               |              |               |               |             |                  |                    |                    | _        |
| _1     | Гуре      | Supplier      | Supplier Nur | Site          | Invoice Date  | Invoice Num | Invoice Amount   | Batch Name         | Description        |          |
|        | Standard  | DOLPHIN R     | 218256       | 547 SW 7TH    | 01-SEP-2009   | PNOHSUSEP09 | 900.00           | 25SEP09JDPN        | Lease Number: 1251 | <b>A</b> |
|        |           |               |              |               |               |             |                  |                    |                    |          |
|        |           |               |              |               |               |             |                  |                    |                    |          |
|        |           |               |              |               |               |             |                  |                    |                    |          |
| Ē      | <u></u>   |               |              |               | ,             |             |                  |                    |                    |          |
|        | 1 Cons    | arel          | n Hala       |               | View Deumente | 4 Sahadulad | Doumonto E Via   | u Dronoumont A     | nnliaationa        |          |
|        | T Gene    | arai 🔳        | 2 11010      | 15 2 2        | view Hayments | 4 Scheduled | Fayments   5 vie | w Frepayment A     | pplications        |          |
|        |           |               |              |               |               |             |                  |                    |                    |          |
|        | -Amount   | Daid          |              | -Invoice Stat |               |             |                  | noval Status       |                    |          |
| Í      |           | raiu          |              | Statua        | Validatod     |             | <sup></sup> יי   | Annroval           | Not Doguirod       |          |
|        | 030       |               | 500.00       | Status        | Valluateu     |             |                  | Approva            | norrequireu        |          |
|        |           |               |              | Accounted     | Tes           |             | ] [ '            | ending Approver    |                    |          |
| Ì      |           |               |              |               |               |             |                  |                    |                    |          |
|        |           |               |              |               |               |             |                  | mman               |                    |          |
|        | Descripti | on Lease N    | umber: 1251  |               |               |             |                  | Holds              | Π                  |          |
|        |           |               |              |               |               |             |                  | Distribution Total | q                  | 00.00    |
|        |           |               |              |               |               |             |                  | Distribution Total | , J                | 00.00    |
|        |           |               |              |               |               |             |                  |                    |                    |          |
|        |           |               |              |               |               |             |                  |                    |                    |          |
|        |           |               |              |               | Quant         |             | Distrikutions    |                    |                    |          |
|        |           |               |              |               | Overvi        | ew [        | zistributions    |                    |                    |          |

| Payment Overview (OHSU) | Operating Unit) 🔆         |            |              |                                |                   |                 |  |
|-------------------------|---------------------------|------------|--------------|--------------------------------|-------------------|-----------------|--|
|                         |                           |            | - Supplier - |                                |                   |                 |  |
| Number                  | <mark>3583089</mark>      |            |              | Name                           | DOLPHIN REA       | L ESTATE LLC    |  |
| Currency                | USD                       |            |              | Taxpayer ID                    | 270180886         |                 |  |
| Amount                  | 9                         | 00.00      |              | Number                         | 218256            | Site 547 SW 7TH |  |
| Date                    | 29-SEP-2009               |            |              | Address                        | 547 SW 7TH        |                 |  |
| Batch                   | 092909REG                 |            |              |                                | NEWPORT, OF       | OR 97365        |  |
| Voucher                 |                           |            |              |                                | United States     |                 |  |
| Status                  | Status Reconciled Unaccou |            |              |                                |                   |                 |  |
| Cleared Amount          | 900.00                    |            |              | Name WELLS FARGO               |                   |                 |  |
| Cleared Date            | 05-OCT-2009               |            |              | Account Controlled AP Van Wert |                   |                 |  |
| Void Date               |                           |            | Paymer       | nt Document                    | Controlled AP     | W               |  |
| Maturity Date           |                           |            | Payn         | nent Method                    | Check             |                 |  |
| - Invoices              |                           |            | <u> </u>     |                                |                   |                 |  |
| Number                  | Amou                      | nt Paid Gl | _ Date       | Description                    |                   |                 |  |
| PNOHSUSEP09             |                           | 900.00 29  | -SEP-2009    | Lease Nur                      | nber: 1251        | <u> </u>        |  |
|                         |                           |            |              |                                |                   |                 |  |
|                         |                           |            |              |                                |                   |                 |  |
|                         |                           |            |              |                                |                   |                 |  |
| Invoice Overvi          | ew                        | Ē          | ∃ank         | S <u>ı</u>                     | Supplier Payments |                 |  |
|                         |                           |            |              |                                |                   |                 |  |

Click on the Invoice Overview button

| OInvoice Overview | (OHSU)  | Operating Unit)    |             |             |                 | × ת צ       |
|-------------------|---------|--------------------|-------------|-------------|-----------------|-------------|
| Su                | upplier | DOLPHIN REAL ESTAT | TE LLC      |             | Site            | 547 SW 7TH  |
| Supplier          | r Num   | 218256             | ļ           |             | Taxpayer ID     | 270180886   |
| Invoice           | e Num   | PNOHSUSEP09        | Туре        | Standard    | Date            | 01-SEP-2009 |
| Batch             | Name    | 25SEP09JDPN        | Currency    | USD         | Amount          | 900.00      |
| Vo                | oucher  |                    | J           |             | Unpaid          | 0.00        |
| PO N              | umber   |                    | Release     |             | Unapplied       |             |
| Receipt           | t Num   |                    | J           |             | Settlement Date |             |
| 🖵 Invoice Status  |         |                    |             | Description | Lease Number: * | 1251        |
|                   | Paid    | Yes                | Active H    | bld         | Reason          |             |
| Acco              | ounted  | Yes                |             |             |                 |             |
| 8                 | Status  | Validated          |             |             |                 |             |
| Ар                | proval  | Not Required       |             |             |                 |             |
| - Scheduled       | Payme   | ents               |             |             | -Actual Paymen  | its         |
| Curr              | Am      | ount Remaining     | Due Date    | Held        | Paid By         | Paid On     |
| USD               | 90      | 0.00 0.00          | 01-SEP-2009 |             | 3583089 - Check | 29-SEP-2009 |
|                   |         |                    |             |             |                 |             |
|                   |         |                    |             |             |                 |             |
|                   |         |                    |             |             |                 |             |
| Payment Overvi    | ew      | View Receipt       |             | S           | upplier         | Invoices    |
|                   |         |                    |             |             |                 |             |

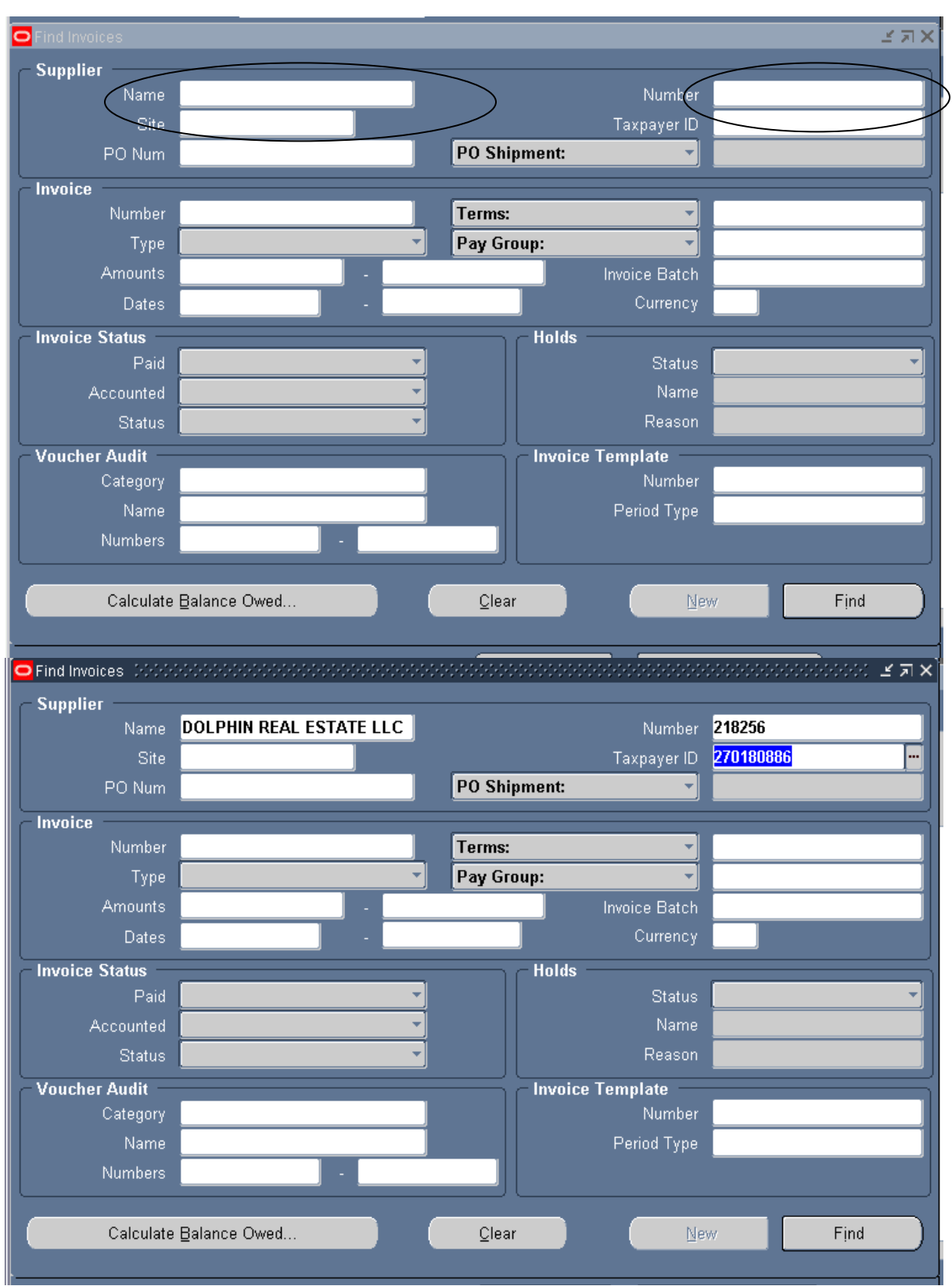

You can also query invoice information from the Property Manager responsibility by going Navigator>Invoices>Find Invoices and entering either the Supplier Name or Number

Then clicking on the Find button.

| 🗢 Im | voices (OHS    | U Operating U | nit) (Addaddad |              |                  |               |                | ->>>>>> <b>⊻</b> ⊼ × |
|------|----------------|---------------|----------------|--------------|------------------|---------------|----------------|----------------------|
|      | Batch          | Control Total |                |              |                  |               |                |                      |
|      | ANT            |               |                |              |                  |               |                |                      |
|      |                |               |                | <b>0</b> 2   |                  |               |                |                      |
|      | Туре           | Supplier      | Supplier Nur   | Site         | Invoice Date     | Invoice Num   | Invoice Amount | Batch Name           |
|      | Standard       | DOLPHIN R     | 218256         | 547 SW 7TH   | 01-JUL-2009      | PN OHSUJUN09  | 0.00           | 19JUN09JD            |
|      | Standard       | DOLPHIN R     | 218256         | 547 SW 7TH   | 01-JUN-2009      | PN OHSUJUN09  | 850.00         | 19JUN09JD            |
|      | Standard       | DOLPHIN R     | 218256         | 547 SW 7TH   | 23-JUN-2009      | PN OHSUJUN09  | 1,050.00       | 22JUN09JD            |
|      | Standard       | DOLPHIN R     | 218256         | 547 SW 7TH   | 01-JUN-2009      | PN OHSUJUN09  | 35.00          | 19JUN09JD            |
|      | <u>a</u>       |               |                |              |                  |               |                | D                    |
|      | 1 Gene         | eral          | 2 Hold         | . 3          | View Payments    | 4 Scheduled   | Payments 5 Vie | w Prenavment Ar      |
|      | <u>1</u> 00110 |               | 211014         | - <u> </u>   | Them I dynnemics | 1 3 Concounce |                |                      |
|      |                |               |                |              |                  |               |                |                      |
|      | -Amount        | Daid          |                | -Invoice Sta | tus              |               |                | noval Status         |
|      |                | raiu          | 0.00           | Ctetu        | . Validatad      |               |                | Annroval             |
|      |                |               | 0.00           | Status       |                  |               | ,              | Conding Approval     |
|      |                |               |                | Accounter    | d <b>Yes</b>     |               | '              | -ending Approver     |
|      | ·              |               |                | ·            |                  |               |                |                      |
|      |                |               |                |              |                  |               | -9             |                      |
|      | Descripti      | on Lease N    | umber: 1251    |              |                  |               | Su             | linnary              |
|      |                |               |                |              |                  |               |                | Holas                |
|      |                |               |                |              |                  |               |                | Distribution Total   |
|      |                |               |                |              |                  |               |                |                      |
|      |                |               |                |              |                  |               |                |                      |
|      |                |               |                |              |                  |               |                |                      |
|      |                |               |                |              | Qvervi           | ew [          | Distributions  |                      |
| l    |                |               |                |              |                  |               |                |                      |

# **Chapter 5: Export to Receivables**

## Steps:

Go to Navigator, Select Export to Receivables and click Open

| Statigator - Property Manager Inquiry OHSU 2000000000000000000000000000000000000 | × × × 200000000000000000000000000000000 |
|----------------------------------------------------------------------------------|-----------------------------------------|
| Functions Documents                                                              |                                         |
| Export to Receivables                                                            |                                         |
|                                                                                  |                                         |
| View Lease History                                                               | Top Ten List                            |
| View Properties                                                                  |                                         |
| 🚁 Export to Payables                                                             |                                         |
| Export to Receivables                                                            |                                         |
|                                                                                  |                                         |
| Customer Accounts                                                                |                                         |
|                                                                                  |                                         |
| <del>3</del>                                                                     |                                         |
|                                                                                  |                                         |
|                                                                                  |                                         |
|                                                                                  |                                         |
|                                                                                  |                                         |
|                                                                                  |                                         |
|                                                                                  |                                         |
|                                                                                  |                                         |
|                                                                                  |                                         |
|                                                                                  |                                         |
|                                                                                  | ( <u>O</u> pen)                         |
| l                                                                                |                                         |

#### 1. Enter the **Period Name**

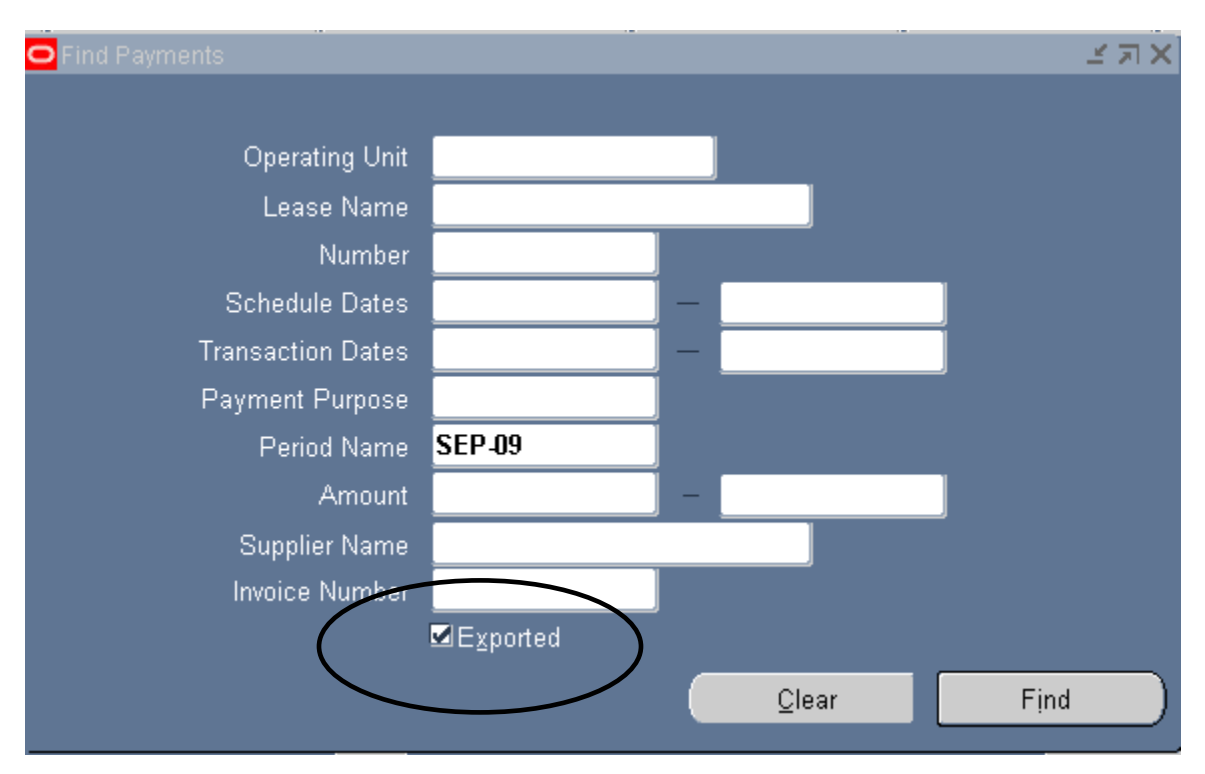

You must click the Exported box or no data will be returned

#### And click Find

| <mark>O</mark> Bil | llings Export | ed to Receivables (2000)    |                 |                   |                  |               | ۲ א K |
|--------------------|---------------|-----------------------------|-----------------|-------------------|------------------|---------------|-------|
|                    |               |                             |                 |                   |                  |               |       |
| 6                  | PN<br>Export  | Customer Name               | Payment Purnose | Payment Type      | Transaction Date | Export Amount | R     |
|                    |               | Wells Fargo Corpora         | Rent            | Base Rent         | 01-SEP-2009      | 6.304.50      |       |
|                    |               | Verizon Wireless            | Rent            | Base Rent         | 01-SEP-2009      | 250.00        | 01    |
|                    |               | Hanger Prosthetics &        | Rent            | Base Rent         | 01-SEP-2009      | 650.97        | 01    |
|                    |               | Hanger Prosthetics &        | Telephone       | Operating Expense | 01-SEP-2009      | 307.00        | 01    |
|                    |               | Hanger Prosthetics &        | Parking Rent    | Base Rent         | 01-SEP-2009      | 579.00        | 01    |
|                    |               | Najit Technologies Ir       | Rent            | Base Rent         | 08-SEP-2009      | 322.09        | 01    |
|                    |               | Chemica Technologi          | Rent            | Base Rent         | 01-SEP-2009      | 6,951.77      | 01    |
|                    |               | Intracranial Hyperter       | Rent            | Base Rent         | 01-SEP-2009      | 540.37        | 01    |
|                    |               | Portland State Univ/        | Rent            | Base Rent         | 01-SEP-2009      | 2,553.02      | 01    |
| LU.                |               | Yecuris Inc                 | Rent            | Base Rent         | 01-SEP-2009      | 1,908.35      | 010   |
|                    |               |                             |                 |                   |                  |               |       |
|                    |               |                             | Yaauria Ina     | _                 | Ni               | 4252          |       |
|                    |               | Lease Name<br>Schodulo Dete | 01 SEP 2009     |                   | Doriod Name      | SED 09        |       |
|                    |               | Currency                    | lisp            | Amount 1 008 35   |                  |               |       |
|                    |               |                             |                 |                   |                  | .,            |       |
|                    |               |                             |                 | Tı                | ansactions       | Export        |       |

| u <b>l</b> | Eind Billings - Marker Marker |                  |             |      |      | <u>ਤ ਤ</u> |
|------------|-------------------------------|------------------|-------------|------|------|------------|
|            |                               |                  |             |      |      | - // ^     |
| _          |                               |                  |             |      |      |            |
| -          | Operating Unit                |                  |             |      |      |            |
| -          | Lease Name                    | Wells Fargo Bank | c - Parking |      |      |            |
| -          | Number                        | 1044             | ļ           |      |      |            |
| -          | Schedule Dates                |                  | - [         |      |      |            |
| -          | Transaction Dates             |                  | - [         |      |      |            |
| -          | Payment Purpose               |                  | ļ           |      |      |            |
| -          | Period Name                   | SEP-09           | ļ           |      |      |            |
| -          | Amount                        |                  | ] – [       |      |      |            |
| -          | Customer Name                 |                  |             |      |      |            |
| ı          |                               | ■Exported        |             |      |      |            |
|            |                               |                  |             |      |      |            |
|            |                               |                  | Q           | lear | Find |            |
| l          |                               |                  |             |      |      |            |

- 1. Search for an Exported Lease using the Lease Name or PN Number field.
- 2. Enter the a **Period Name**

You must check the **Exported** box or no data will be returned.

3. Click Find

| 0  | Billings Export | ted to Receivables (2000) |                  |              |    |                  |               | ≚ ⊼ ×       |
|----|-----------------|---------------------------|------------------|--------------|----|------------------|---------------|-------------|
|    | <b>2</b> Du     |                           |                  |              |    |                  |               |             |
|    | Export          | Customer Name             | Payment Purnose  | Payment Type |    | Transaction Date | Export Amount | R           |
| Ir |                 | Wells Fargo Corpora       | Rent             | Base Rent    |    | 01-SEP-2009      | 6.304.50      | 01 <b>0</b> |
|    |                 |                           |                  |              |    |                  |               |             |
|    |                 |                           |                  |              |    |                  |               |             |
|    |                 |                           |                  |              |    |                  |               |             |
|    |                 |                           |                  |              |    |                  |               |             |
|    |                 |                           |                  |              |    |                  |               |             |
|    |                 |                           |                  |              |    |                  | _             |             |
|    |                 |                           |                  |              |    |                  |               |             |
| ╞  |                 |                           |                  |              |    |                  | _             |             |
|    |                 |                           |                  | <u> </u>     |    |                  |               |             |
|    |                 |                           |                  |              |    |                  |               |             |
|    |                 | Lease Name                | Wells Fargo Banl | k - Parl     |    | Number           | 1044          |             |
|    |                 | Schedule Date             | 01-SEP-2009      | J            |    | Period Name      | SEP-09        |             |
|    |                 | Currency                  | USD              |              |    | Amount           | 6,304.50      |             |
|    |                 |                           |                  | (            | Tŗ | ansactions       | Export        |             |

4. You have successfully queried all of the billings for customer in this period.

# **Chapter 6: Viewing Invoices in AP module**

Go to Navigator, Select Invoices and click Open.

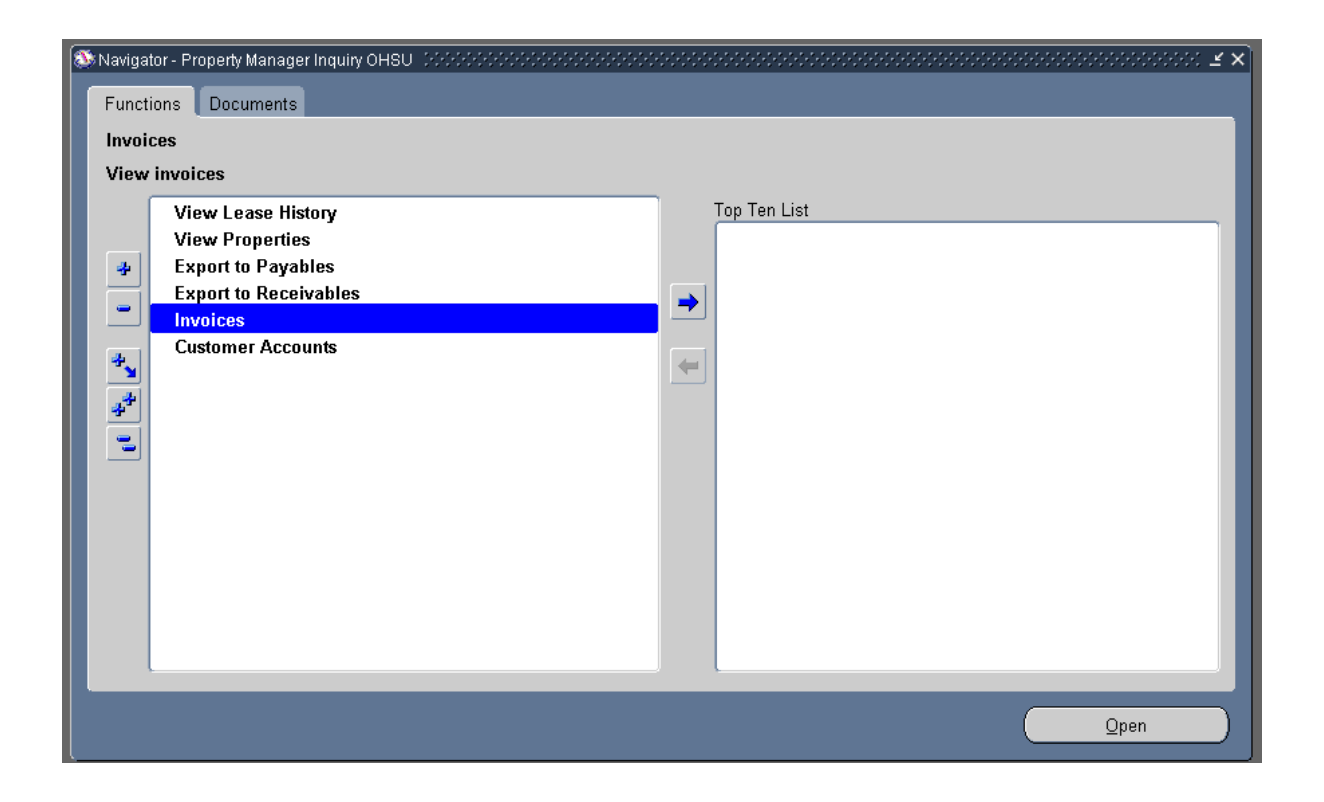

You can review your invoices by entering either Supplier **Name**, Supplier **Number**, all of Property Manager invoices have PN in front of the Invoice **Number** (this way Accounts Payable can easily identify the invoice belongs to the Property Manager module), and enter the beginning **Date** in order to limit your query.

| ○ Find Invoices DODO |                         |                |                   | >>>>>>>>>>>>>>>>>>>>>>>>>>>>>>>>>>>>>> |
|----------------------|-------------------------|----------------|-------------------|----------------------------------------|
| - Supplier           |                         |                | N I In a w        | 219256                                 |
| ivame                | DOLFTIN REAL ESTATE LEC |                | neamuri           |                                        |
| Site                 |                         |                | Taxpayer ID       | 270180886                              |
| PO Num               |                         | PO Shipme      | ent: 🔹            |                                        |
| Invoice              |                         |                |                   |                                        |
| Number               | PN%                     | Terms:         | -                 |                                        |
| Туре                 |                         | Pay Group      | :                 |                                        |
| Amounts              |                         |                | Invoice Batch     |                                        |
| Dates                | 01-SEP-2009 -           |                | Currency          |                                        |
| - Invoice Status -   |                         | C <sup>I</sup> | lolds             |                                        |
| Paid                 |                         |                | Status            | ▼                                      |
| Accounted            |                         |                | Name              |                                        |
| Status               |                         |                | Reason            |                                        |
| - Voucher Audit      |                         |                | nvoice Template — |                                        |
| Category             |                         |                | Number            |                                        |
| Name                 |                         |                | Period Type       |                                        |
| Numbers              | · ·                     |                |                   | î                                      |
| Calculate            | Balance Owed            | Clear          | Ne                | W Find                                 |

#### Then click **Find**.

| <mark>O</mark> Ir | voices (OHS<br>Batch | U Operating U<br>Control Total | nit) 0-0-0-0-0-0 | **********    |              |             | -1-1-1-1-1-1-1-1-1-1-1-1-1-1-1-1-1-1-1-1 | -0-0-0-0-0-0-0-0-0-0-0-0-0-0-0-0-0-0-0-0 | Actual Total       | ۲ آ<br>۲ |
|-------------------|----------------------|--------------------------------|------------------|---------------|--------------|-------------|------------------------------------------|------------------------------------------|--------------------|----------|
|                   | ANT                  |                                |                  |               |              |             |                                          |                                          |                    |          |
|                   | Туре                 | Supplier                       | Supplier Nur     | Site          | Invoice Date | Invoice Num | Invoice Amount                           | Batch Name                               | Description        |          |
|                   | Standard             | DOLPHIN R                      | 218256           | 547 SW 7TH    | 01-SEP-2009  | PNOHSUSEP09 | 900.00                                   | 25SEP09JDPN                              | Lease Number: 1251 |          |
|                   |                      |                                |                  |               |              |             |                                          |                                          |                    |          |
|                   |                      |                                |                  |               |              |             |                                          |                                          |                    |          |
|                   |                      |                                |                  |               |              |             |                                          |                                          |                    |          |
|                   |                      |                                |                  |               |              |             |                                          |                                          |                    | D        |
|                   | 1.0                  |                                | 2.0-6            | -             | 6Dt-         |             | Democrate CA (e                          |                                          | anti-stimus        |          |
|                   | <u>I</u> Gene        | eral 🚺                         |                  | IS   21       | new Payments | 4 Scheduled | Payments   5 vie                         | w Prepayment A                           | pplications        |          |
|                   |                      |                                | _                |               |              |             |                                          |                                          |                    |          |
|                   | - Management         | Daid                           |                  | -Invoice Stat | 15           |             |                                          | uroval Status-                           |                    |          |
|                   |                      | raiu                           |                  | Statua        | Validatod    |             | ——   [ <sup>~</sup> "                    | Annroval                                 | Not Doguirod       |          |
| (                 |                      |                                | 500.00           | Status        | Vanualeu     |             | ,                                        | Approva                                  |                    |          |
|                   |                      |                                |                  | Accounted     | Tes          |             | ] [ '                                    | -enang Approver                          |                    |          |
|                   |                      |                                |                  | /             |              |             |                                          |                                          |                    |          |
|                   |                      |                                |                  |               |              |             |                                          | mman                                     |                    |          |
|                   | Descripti            | on Lease N                     | umber: 1251      |               |              |             |                                          | Holds                                    |                    |          |
|                   |                      |                                |                  |               |              |             |                                          | Distribution Total                       | 9                  | 00.00    |
|                   |                      |                                |                  |               |              |             |                                          | Distribution rota                        | ·   · · · ·        | 00.00    |
|                   |                      |                                |                  |               |              |             |                                          |                                          |                    |          |
|                   |                      |                                |                  |               |              |             |                                          |                                          |                    |          |
|                   |                      |                                |                  |               | Overvi       | ew/         | Distributions                            |                                          |                    |          |
|                   |                      |                                |                  |               | Overvi       |             | 21511104110115                           | )                                        |                    |          |

Oracle will bring back the lease information. This will show whether the invoice has be paid.

Clicking on the Holds tab will allow you to see if there was ever any kind of hold on this invoice or not.

| 🖸 in |                             |              |              |                   |               |             |                |                |              |              | - 프 지 | × |
|------|-----------------------------|--------------|--------------|-------------------|---------------|-------------|----------------|----------------|--------------|--------------|-------|---|
|      | Batch                       | Control Tota | ıl           |                   |               |             |                |                | Actual Total |              |       |   |
| ß    | ANT                         |              |              |                   |               |             |                |                |              |              |       |   |
| _    | Туре                        | Supplier     | Supplier Nur | Site              | Invoice Date  | Invoice Num | Invoice Amount | Batch Name     | Description  |              | Pay   |   |
|      | Standard                    | DOLPHIN F    | 218256       | 547 SW 7TH        | 01-SEP-2009   | PNOHSUSEP09 | 900.00         | 25SEP09JDPN    | Lease Number | r: 1251      | REG   | - |
|      |                             |              |              |                   |               |             |                |                |              |              |       |   |
|      |                             |              |              |                   |               |             |                |                |              |              |       |   |
|      |                             |              |              |                   |               |             |                |                |              |              |       | - |
|      | •                           |              | <i>.</i> *.  |                   |               |             |                |                |              |              |       |   |
|      | 1 Gene                      | eral         | 2 Hold       | ls 3 <sup>,</sup> | View Payments | 4 Scheduled | Payments 5 V   | iew Prepayment | Applications |              |       |   |
|      |                             |              |              |                   |               |             |                |                |              |              |       | 1 |
|      | Hold Nam                    | e Ho         | ld Reason    | Held By           | Hold Date     | Release Nar | ne Kelease     | Reason H       | eleased By   | Release Date |       |   |
|      |                             |              |              |                   |               |             |                |                |              |              | -17   |   |
| -    |                             |              |              |                   |               |             |                |                |              |              | -12   |   |
| -    |                             |              |              |                   |               |             |                |                |              |              |       |   |
|      |                             |              |              | ]                 |               |             | ]              | ]              |              |              |       |   |
|      | <ul> <li>Purchas</li> </ul> | se Order —   |              | Shipment          | t Quantity —  | Recei       | pt             |                | Receipt Qua  | ntity        |       |   |
|      | Numb                        | er           |              | Order             | red           | Num         | ber            |                | Billed       |              |       |   |
|      | Releas                      | e            |              | Bil               | led           | L           | ine            |                | Received     |              |       |   |
|      | Lir                         | ie           |              | Receiv            | /ed           | D           | ate            |                | Accepted     |              |       |   |
|      | Ship T                      | ō            |              | Accept            | ed            |             |                | ]              | L            |              |       |   |
|      |                             |              |              |                   |               |             |                |                |              |              |       |   |
|      |                             |              |              |                   |               |             | _              | _              |              |              |       |   |
|      |                             |              |              |                   | Qvervi        | ew [        | Distributions  |                |              |              |       |   |

The View Payments Tab will show you how Payment Method, the Document Number (check number) Payment Date, GL Date and Payment Amount.

| <mark>0</mark> In | voices (OHS   | U Operating U | nit) 0.0000000 | ********** |                 |             | **********     |                |                |              | ে শ্রম × |
|-------------------|---------------|---------------|----------------|------------|-----------------|-------------|----------------|----------------|----------------|--------------|----------|
|                   | Batch         | Control Total |                |            |                 |             |                |                | Actual Total   |              |          |
| ð                 | ANT           |               |                |            |                 |             |                |                |                |              |          |
|                   | Туре          | Supplier      | Supplier Nur   | Site       | Invoice Date    | Invoice Num | Invoice Amount | Batch Name     | Description    |              | Pay      |
|                   | Standard      | DOLPHIN R     | 218256         | 547 SW 7TH | 01-SEP-2009     | PNOHSUSEP09 | 900.00         | 25SEP09JDPN    | Lease Number:  | 1251         | REG      |
|                   |               |               |                |            |                 |             |                |                |                |              |          |
|                   |               |               |                |            |                 |             |                |                |                |              |          |
|                   |               |               |                |            |                 |             |                |                |                |              |          |
|                   |               |               |                | _          |                 | _           |                |                |                |              |          |
|                   | <u>1</u> Gene | eral          | 2 Hold         | s 🗍 🤅      | ∣ View Payments | 4 Scheduled | Payments [5 ∨  | iew Prepayment | Applications   |              |          |
|                   |               |               |                |            |                 |             |                |                |                |              |          |
|                   | Payment       | Method        | Docume         | nt Num     | Payment Date    | GL Date     | Void           | Payment Amo    | unt Discou     | int Taken [] |          |
|                   | Check         | method        | 3583089        | in rouni   | 29-SEP-2009     | 29-SEP-2009 |                | 90             | 0.00           |              | а — П    |
|                   |               |               |                |            |                 |             |                |                |                |              |          |
|                   |               |               |                |            |                 |             |                |                |                |              |          |
|                   |               |               |                |            |                 |             |                |                |                |              |          |
|                   |               |               |                |            |                 |             |                |                |                |              |          |
|                   |               |               |                |            |                 |             |                |                |                |              | J        |
|                   |               |               |                |            |                 |             |                |                |                |              |          |
|                   |               |               |                |            |                 |             |                |                | Payment Overvi | ew)          |          |
|                   |               |               |                |            |                 |             |                |                |                |              |          |
|                   |               |               |                |            |                 |             |                | _              |                |              |          |
|                   |               |               |                |            | Qvervi          | iew [       | Distributions  |                |                |              |          |
|                   |               |               |                |            |                 |             |                |                |                |              |          |

Click on the Payment Overview button

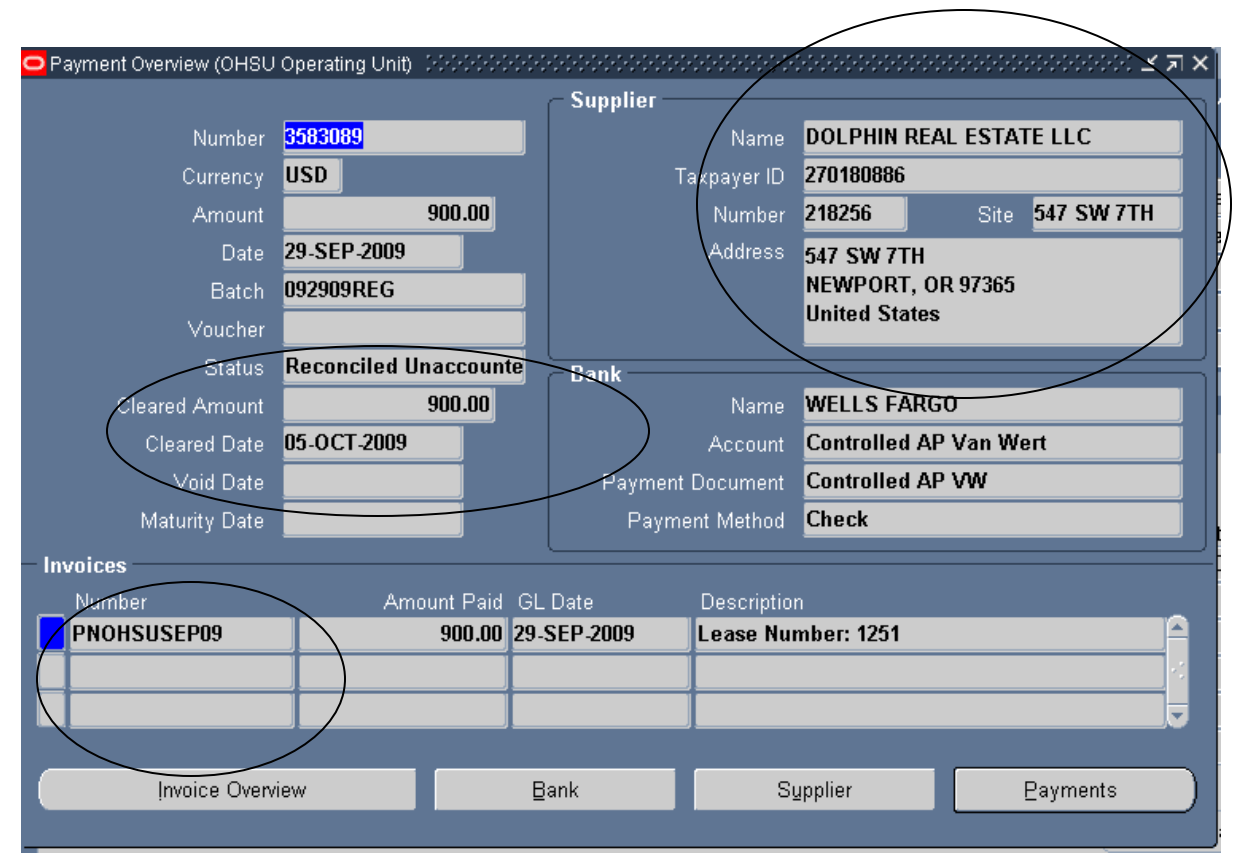

The **Payment Overview** form will allow you to review where this payment was mailed to, list all the invoice paid on this check, and tell you on what date this check had cleared our bank.

# **Chapter 7: Customer Accounts in AR module**

In Property Manager Inquiry OHSU

Go to Navigator, Select Customer Accounts and click Open

| 🚳 Navigator - Property Manager Inquiry OHSU - 2000/2000/2000/2000/2000/2000/2000/20                                   | $\times \times$ |
|----------------------------------------------------------------------------------------------------|-----------------|
| Functions Documents                                                                                                   |                 |
| Customer Accounts                                                                                                    |                 |
| View Customer Accounts                                                                                                |                 |
| View Lease History<br>View Properties<br>Export to Payables<br>Export to Receivables<br>Invoices<br>Customer Accounts | Top Ten List    |
|                                                                                                    |                 |
|                                                                                                    | Open            |

### Enter the Customer Num or Customer Name and click Find

|   | Find Customer Accounts (OHSU | U Operating Unit) - 2000/2000/2000/2000/2000/2000/2000/20                   | >>>>>>>>>>>>>>>>>>>>>>>>>>>>>>>>>>>>> |
|---|------------------------------|-----------------------------------------------------------------------------|---------------------------------------|
|   | Collector                    |                                                                             |                                       |
|   | Customer Names               |                                                                             |                                       |
| L | Customer Num                 | 1256 :                                                                      | 1256                                  |
| ï |                              | □Display Locations                                                          |                                       |
| I | Locations                    |                                                                             |                                       |
| I | Status                       | Active and Inactive                                                         |                                       |
|   |                              | Display Currency                                                            | Currency                              |
|   | Balance Profile              |                                                                             |                                       |
|   | Exce<br>Amou<br>Transactio   | Balances Open Credits Credit Limits reded Credits nts Past Due ons Past Due |                                       |
|   |                              |                                                                             | <u>Clear</u> Fi <u>n</u> d            |

#### Select Account Details button

| Custo | omer Accounts (OHSU Op | perating Unit) |              |          |               |           |               |                    | <u> </u>                   | л× |
|-------|------------------------|----------------|--------------|----------|---------------|-----------|---------------|--------------------|----------------------------|----|
|       | nt's Customer Accoun   | ıts            |              |          |               |           |               |                    |                            |    |
|       | Customer Name          |                | Customer #   | Status   | Profile Class | Collector | Avg Days Late | Eunctional Balance | Functional Amount Past Due |    |
|       | US Olympic Committe    | ee             | 1256         | Active - | AR            | AR1       | 16.05         | 0.00               | 0.00                       |    |
|       |                        |                |              | -        |               |           |               |                    |                            | j  |
|       |                        |                |              | -        |               |           |               |                    |                            |    |
|       |                        |                |              |          |               |           |               |                    |                            |    |
|       |                        |                |              |          |               |           |               |                    |                            |    |
|       |                        |                |              | ¥        |               |           |               |                    |                            |    |
|       |                        |                |              |          |               |           |               |                    |                            | -  |
|       |                        |                |              |          |               |           |               |                    |                            | 1  |
|       |                        |                |              | -        |               |           |               |                    |                            | į  |
|       | <b>()</b>              |                |              |          |               |           |               |                    | •                          |    |
|       |                        |                |              |          |               |           |               |                    |                            |    |
|       |                        |                |              |          |               |           |               |                    |                            |    |
|       | Customer               | Corre          | espondence   |          | ⊆al           |           | Aging         |                    |                            |    |
|       | Credit Hold            | Acco           | unt Overview |          |               | Account   | t Details     |                    |                            |    |
|       |                        | 0              |              |          |               |           |               |                    |                            |    |

| Select the | Transaction | <b>Overview</b> | button, or |
|------------|-------------|-----------------|------------|
|------------|-------------|-----------------|------------|

| OA | ccount Details (OH | ISU Operating U | nit) - US Olympic | Committee 😔 |           |               |             |            |                      | 0000000000 <b>±</b> 7 | л X |
|----|--------------------|-----------------|-------------------|-------------|-----------|---------------|-------------|------------|----------------------|-----------------------|-----|
|    | Account Detai      | le              |                   |             |           |               |             |            |                      |                       |     |
|    | Invoice/Billing #  | Transaction #   | Due Date          | Class       | Davs Late | Original Amt  | Balance Due | Status     | Comments             | Finance Charges       |     |
|    | 74821              | 212210          | 31-OCT-2006       | Invoice 🔻   |           | 24.00         | 0.00        | Closed     |                      | 0.00                  |     |
|    | 77095              | 282828          | 25-OCT-2006       | Payment 🔻   |           | (24.00)       | 0.00        | Closed     | CK # 228511 10/19/06 |                       |     |
|    | 18593              | 154226          | 24-AUG-2004       | Payment 🔻   |           | (10.00)       | 0.00        | Closed     | Check #199553        |                       |     |
|    | 1607               | 206142          | 30-MAY-2004       | Invoice 🔻   |           | 10.00         | 0.00        | Closed     |                      | 0.00                  |     |
|    | 1607               | 205003          | 30-DEC-2003       | Invoice 🔹   |           | 10.00         | 0.00        | Closed     |                      | 0.00                  |     |
|    | 1607               | 113754          | 29-DEC-2003       | Payment 🔻   |           | (10.00)       | 0.00        | Closed     | CH#00190623          |                       |     |
|    |                    |                 |                   | · · · · ·   |           |               |             |            |                      |                       |     |
|    |                    |                 |                   |             |           |               |             |            |                      | D                     |     |
|    |                    |                 |                   |             |           |               |             |            |                      |                       |     |
|    |                    |                 |                   |             | Entered   | F             | unctional   |            |                      |                       |     |
|    |                    | Cumula          | ative Balance     |             |           |               | 0.00        |            |                      |                       |     |
|    |                    | T               | otal Balance      |             | 0.00      |               | 0.00        |            |                      |                       |     |
|    | Dunning H          | istory          | Coll              |             | Transas   | tion Quantiau |             | Dotoilo    |                      |                       |     |
|    | Däuunud H          | istory          | Sall              |             | rransac   | ugu Overview  |             | Derailis   |                      |                       |     |
|    | Dispute Hi         | story           | A <u>dj</u> ust   |             | B         | alances       |             | Activities |                      |                       |     |

| <mark>O</mark> Act | ivities (OHSU | Operating Unit) | - US Olympic | Committee, 282 | 828, [New] 1999 |          |                |          | 200 <b>±</b> 7 | 1×] |
|--------------------|---------------|-----------------|--------------|----------------|-----------------|----------|----------------|----------|----------------|-----|
|                    |               |                 |              |                |                 |          |                |          | V              | 1   |
|                    |               |                 |              |                |                 |          |                |          |                |     |
|                    | Class         | Туре            | Number       | Date           | Allocated Recei | Currency | Amount Applied | Discount | Total A        |     |
|                    | Invoice       | MISC AR IN\     | 212210       | 25-OCT-2006    | 24.00           | USD      | 24.00          | 0.00     |                |     |
|                    |               |                 |              |                |                 |          |                |          |                |     |
|                    |               |                 |              |                |                 |          |                |          |                |     |
|                    |               |                 |              |                |                 |          |                |          |                |     |
|                    |               |                 |              |                |                 |          |                |          |                |     |
|                    |               |                 |              |                |                 |          |                |          |                |     |
|                    |               |                 |              |                |                 |          |                |          |                |     |
|                    |               |                 |              |                |                 |          |                |          |                |     |
|                    |               |                 |              |                |                 |          |                |          |                |     |
|                    |               |                 |              |                |                 |          |                |          |                |     |
|                    |               |                 |              |                |                 |          |                |          |                |     |
|                    |               |                 |              |                |                 |          |                |          |                |     |
|                    |               |                 |              | <b>`</b> .     |                 |          |                |          | D              |     |
|                    |               |                 |              |                |                 |          |                |          |                |     |
|                    |               |                 |              |                |                 |          |                |          |                |     |
|                    |               |                 |              |                |                 |          |                |          | -1             |     |
|                    |               |                 |              |                |                 |          |                | Det      | alls           | 7   |

#### The Details button, or

| 😑 Account Details ( | OHSU Operating                            | Unit) - US Olympic | Committee 🖓                            |               |                |             |             |                      | ->>>>>>>>>>>>>>>>>>>>>>>>>>>>>>>>>>>> |
|---------------------|-------------------------------------------|--------------------|----------------------------------------|---------------|----------------|-------------|-------------|----------------------|---------------------------------------|
|                     |                                           |                    |                                        |               |                |             |             |                      |                                       |
| Invoice/Billing     | # Transaction                             | # Due Date         | Class                                  | Davs Late     | Original Amt   | Balance Due | Status      | Comments             | Finance Charges                       |
| 74821               | 212210                                    | 31-OCT-2006        | Invoice 🔻                              |               | 24.00          | 0.00        | Closed      |                      | 0.00                                  |
| 77095               | 282828                                    | 25-OCT-2006        | Payment 🔻                              |               | (24.00)        | 0.00        | Closed      | CK # 228511 10/19/06 |                                       |
| 18593               | 154226                                    | 24-AUG-2004        | Payment 🔻                              |               | (10.00)        | 0.00        | Closed      | Check #199553        |                                       |
| 1607                | 206142                                    | 30-MAY-2004        | Invoice 🔻                              |               | 10.00          | 0.00        | Closed      |                      | 0.00                                  |
| 1607                | 205003                                    | 30-DEC-2003        | Invoice 🔻                              |               | 10.00          | 0.00        | Closed      |                      | 0.00                                  |
| 1607                | 113754                                    | 29-DEC-2003        | Payment 🔻                              |               | (10.00)        | 0.00        | Closed      | CH#00190623          |                                       |
|                     |                                           |                    |                                        |               |                |             |             |                      | ▋ <mark>▋</mark> ▋                    |
|                     |                                           |                    |                                        |               |                |             |             |                      |                                       |
|                     | Entered Functional                        |                    |                                        |               |                |             |             |                      |                                       |
|                     | Cum                                       | ulative Balance    |                                        |               |                |             |             |                      |                                       |
|                     |                                           | Total Balance      |                                        | 0.00          |                | 0.00        |             |                      |                                       |
|                     |                                           |                    |                                        |               |                |             |             |                      |                                       |
| Dunning             | l History                                 | Call               |                                        | Transac       | tion Overview  |             | Details     |                      |                                       |
|                     | Listem                                    | 0 allowed          |                                        | D             |                |             | 0           |                      |                                       |
| Dishare             | THISLUTY                                  | Aujusi             |                                        | D.            | alances        |             | Activities  |                      |                                       |
| L.                  |                                           |                    |                                        |               |                |             |             |                      |                                       |
| Transactions (OF    | O Transactions (OHSU Operating Unit) 프 기자 |                    |                                        |               |                |             |             |                      |                                       |
| - Transaction       | MISC AD                                   |                    |                                        |               | Data 22 SED 2  | 006         | Bala        | ince Due             | 0.00                                  |
| Number              | 74821                                     | 212210             |                                        | CI            | Date 22-SEP 2  | 2000        |             | Tax                  | 0.00                                  |
| Class               | Invoice                                   | 212210             |                                        | Curr          | rency IISD     | .000        |             | Freight              | 0.00                                  |
| Type                | MISC AR INV                               | ,                  | Document Number                        |               |                |             |             | Charges              | 0.00                                  |
| Reference           |                                           |                    |                                        | Transaction   |                |             |             | Total                | 0.00                                  |
|                     |                                           |                    | _                                      |               | Comple         | ete .       |             | Details              | Refresh                               |
| Main                | More                                      | Notes Corr         | nmitment Re                            | eference Info | rmation        |             |             |                      | ,                                     |
| C                   | Ship To ——                                |                    | —————————————————————————————————————— | ill To ——     |                |             | Sold To-    |                      |                                       |
| Name                |                                           |                    | US                                     | i Olympic C   | Committee      |             | Name        | US Olympic Commi     | ittee                                 |
| Number              |                                           |                    | 125                                    | 56            |                |             | Numbe       | r <b>1256</b>        |                                       |
| Location            |                                           |                    | 224                                    | 42            |                |             |             |                      |                                       |
| Address             |                                           |                    | CO                                     | OUZFR         |                | F           | Paying Cu   | stomer               |                                       |
|                     |                                           |                    | Lik                                    | orary ILL     |                |             | Name        | US Olympic Commi     | ittee                                 |
|                     |                                           |                    | On                                     | ne Olympic    | Plaza, Colorad | o Spring:   | Numbe       | r <b>1256</b>        |                                       |
| Contact             |                                           |                    | Us                                     | Olympic C     | ommittee/Lib,  | None        | Location    | 1 2242               |                                       |
| Co                  | mmitment                                  |                    |                                        |               |                | Pavm        | ent Methor  | 4                    |                                       |
|                     | Agent                                     |                    |                                        |               |                | Cust        | omer Bank   | (                    |                                       |
| Invo                | icing Rule                                |                    | •                                      |               |                | B           | ank Branch  | 1                    |                                       |
| Payn                | nent Term Net                             | t 30 AR CB         |                                        |               |                | Accou       | unt Numbe   | r                    |                                       |
|                     | Due Date 31-                              | OCT-2006           |                                        |               |                | Expi        | ration Date |                      |                                       |
| Line Items          |                                           | Тах                | Fre                                    | iaht          | Distribu       | tions       | Sales C     | redits               |                                       |
| Line wents          |                                           | . av               | 118                                    | iður.         | Digtribu       |             | Jaies Ci    | ouno -               | IIIoompiere                           |

#### The Activities button.

|                                                                                       | ccount Details (OH     | ISU Operating U | Init) - US Olympic | Committee 🕃 |                                  |                                | *********         |                       |                      | 0000000000 <b>±</b> 1 | л× |
|---------------------------------------------------------------------------------------|------------------------|-----------------|--------------------|-------------|----------------------------------|--------------------------------|-------------------|-----------------------|----------------------|-----------------------|----|
| <sup>7</sup>                                                                          | Account Detai          | ls              |                    |             |                                  |                                |                   |                       | V                    |                       |    |
|                                                                                       | Invoice/Billing #      | Transaction #   | Due Date           | Class       | Days Late                        | Original Amt                   | Balance Due       | Status                | Comments             | Finance Charges       |    |
|                                                                                       | 74821                  | 212210          | 31-OCT-2006        | Invoice 🔹   |                                  | 24.00                          | 0.00              | Closed                |                      | 0.00                  |    |
|                                                                                       | 77095                  | 282828          | 25-OCT-2006        | Payment 🔻   |                                  | (24.00)                        | 0.00              | Closed                | CK # 228511 10/19/06 |                       |    |
|                                                                                       | 18593                  | 154226          | 24-AUG-2004        | Payment 🔻   |                                  | (10.00)                        | 0.00              | Closed                | Check #199553        |                       |    |
|                                                                                       | 1607                   | 206142          | 30-MAY-2004        | Invoice 🔻   |                                  | 10.00                          | 0.00              | Closed                |                      | 0.00                  |    |
|                                                                                       | 1607                   | 205003          | 30-DEC-2003        | Invoice 🔻   |                                  | 10.00                          | 0.00              | Closed                |                      | 0.00                  |    |
|                                                                                       | 1607                   | 113754          | 29-DEC-2003        | Payment 🔻   |                                  | (10.00)                        | 0.00              | Closed                | CH#00190623          |                       |    |
|                                                                                       |                        |                 |                    | · · · · ·   |                                  |                                |                   |                       |                      |                       |    |
|                                                                                       |                        |                 |                    |             |                                  |                                |                   |                       |                      | D                     |    |
|                                                                                       |                        |                 |                    |             |                                  |                                |                   |                       |                      |                       |    |
|                                                                                       |                        |                 |                    |             | Entered                          | F                              | unctional         |                       |                      |                       |    |
|                                                                                       |                        | Cumula          | ative Balance      |             |                                  |                                |                   |                       |                      |                       |    |
|                                                                                       |                        | Т               | Fotal Balance      |             | 0.00                             |                                | 0.00              |                       |                      |                       |    |
| _                                                                                     |                        | _               | _                  |             |                                  |                                |                   |                       |                      |                       |    |
| Dunning History                                                                       |                        |                 | <u>⊆</u> all       |             | Transac                          | tion Overview                  |                   | Details               |                      |                       |    |
|                                                                                       |                        |                 |                    | _           | ( <u> </u>                       |                                |                   |                       |                      |                       |    |
|                                                                                       | Dispute History Adjust |                 |                    |             | Balances Activities              |                                |                   |                       |                      |                       |    |
| Cumulative Balance<br>Total Balance<br>Dunning History Qalf<br>Dispute History Adjust |                        |                 | ative Balance      |             | Entered<br>0.00<br>Transac<br>B: | Fi<br>tign Overview<br>alances | unctional<br>0.00 | Details<br>Activities |                      |                       |    |

| Туре          | Number | Date        | Allocated Recei | Currency | Amount Applied | Discount | Total Activity A | Line | GL Date     |
|---------------|--------|-------------|-----------------|----------|----------------|----------|------------------|------|-------------|
| Baird Hall Ca | 282828 | 25-OCT-2006 | (24.00)         | USD      | (24.00)        | 0.00     | (24.00)          |      | 25-OCT-2006 |
|               |        |             |                 |          |                |          |                  |      |             |
|               |        |             |                 |          |                |          |                  |      |             |
|               |        |             |                 |          |                |          |                  |      |             |
|               |        |             |                 |          |                |          |                  |      |             |
|               |        |             |                 |          |                |          |                  |      |             |
|               |        |             |                 |          |                |          |                  |      |             |
|               |        |             |                 |          |                |          |                  |      |             |
|               |        |             |                 |          |                |          |                  |      |             |
|               |        |             |                 |          |                |          |                  |      |             |
|               |        |             |                 |          |                |          |                  |      |             |
|               |        |             |                 |          |                |          |                  |      |             |
|               |        |             |                 |          |                |          |                  |      | D           |
|               |        |             |                 |          |                |          |                  |      |             |
|               |        |             |                 |          |                |          |                  |      |             |
|               |        |             |                 |          |                |          |                  |      |             |
|               |        |             |                 |          |                | Det      | ails             |      |             |

# Chapter 8: Reports

Currently the process in Property Manager Inquiry, you must to the tool bar and click View>Requests

| ■ Find Requests (ACCARCE)        | >>>>>>>>>>>>>>>>>>>>>>>>>>>>>>>>>>>>>                                                               |
|----------------------------------|----------------------------------------------------------------------------------------------------|
| ○My Completed <u>R</u> equests   |                                                                                                    |
| ●My Requests In <u>P</u> rogress |                                                                                                    |
| © <u>A</u> ll My Requests        |                                                                                                    |
| ©Specific Requests               |                                                                                                    |
| Request ID                       |                                                                                                    |
| Name                             |                                                                                                    |
| Date Submitted                   |                                                                                                    |
| Date Completed                   |                                                                                                    |
| Status                           | <b>•</b>                                                                                            |
| Phase                            | · · · · · · · · · · · · · · · · · · ·                                                               |
| Requestor                        |                                                                                                    |
| Order By                         | ✓Include Reguest Set Stages in Query          Request ID         Select the Number of Days to View: |
| Submit a <u>N</u> ew Reque       | st <u>C</u> lear Find                                                                               |

Click on Submit a New Request.

The Submit a New Request will open up, the default is Single Request than click OK

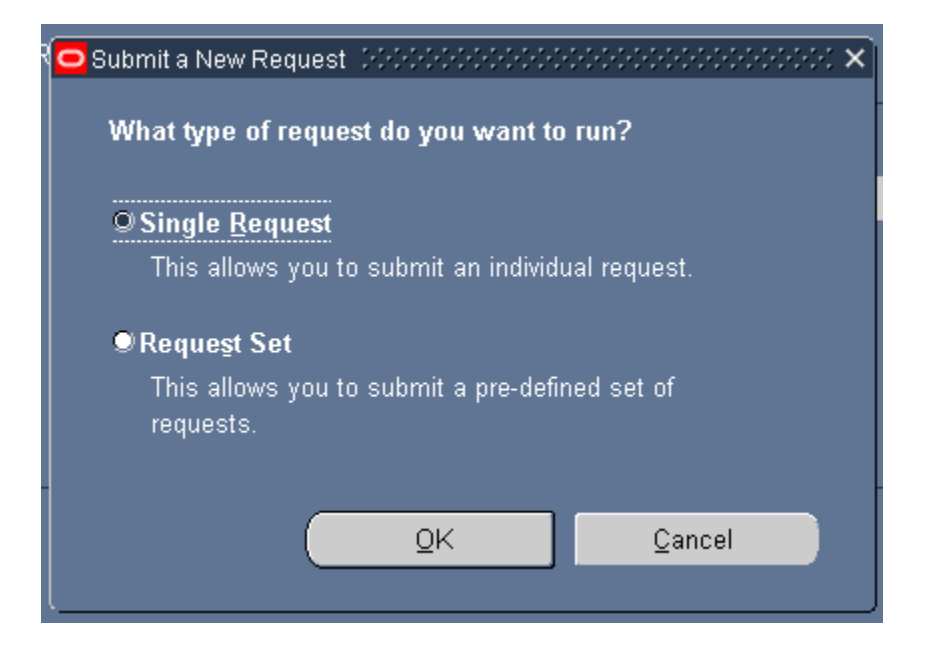

When the Submit Request form opens,

| O Submit Request   |                        | ×                  |
|--------------------|------------------------|--------------------|
| ─ Run this Request |                        | Сору               |
| Name               |                        |                    |
| Parameters         |                        |                    |
| Language           |                        |                    |
|                    | Language Settin        | ings Debug Options |
| At these Times –   |                        |                    |
| Run the Job        | As Soon as Possible    | Schegule           |
| ← Upon Completion  | ⊠Save all Output Files |                    |
| Layout             |                        |                    |
| Notify             |                        | Options            |
| Print to           |                        |                    |
| Help ( <u>C</u> )  | Subm                   | nit Cancel         |

You will need to click in the **Name** field so that the field will be able to provide you a list of values.

| 🗢 Submit Request (2000)              | *************************************** | >>>>>>>>>>>>>>>>>>>>>>>>>>>>>>>>>>>>>> |
|--------------------------------------|-----------------------------------------|----------------------------------------|
| <ul> <li>Run this Request</li> </ul> |                                         | Copy                                   |
| Name                                 |                                         |                                        |
| Parameters                           |                                         |                                        |
| Language                             |                                         |                                        |
|                                      | Language Settings                       | Debug Options                          |
| ← At these Times –                   |                                         |                                        |
| Run the Job                          | As Soon as Possible                     | Schegule                               |
| C Upon Completion                    | ⊠Save all Outnut Files                  |                                        |
|                                      |                                         |                                        |
| Layout                               |                                         |                                        |
| Notify                               |                                         | Options                                |
|                                      |                                         | ]                                      |
| Help ( <u>C</u> )                    | Sub <u>m</u> it                         | Cancel                                 |
|                                      |                                         |                                        |

Ctrl L and the List of Values will open,

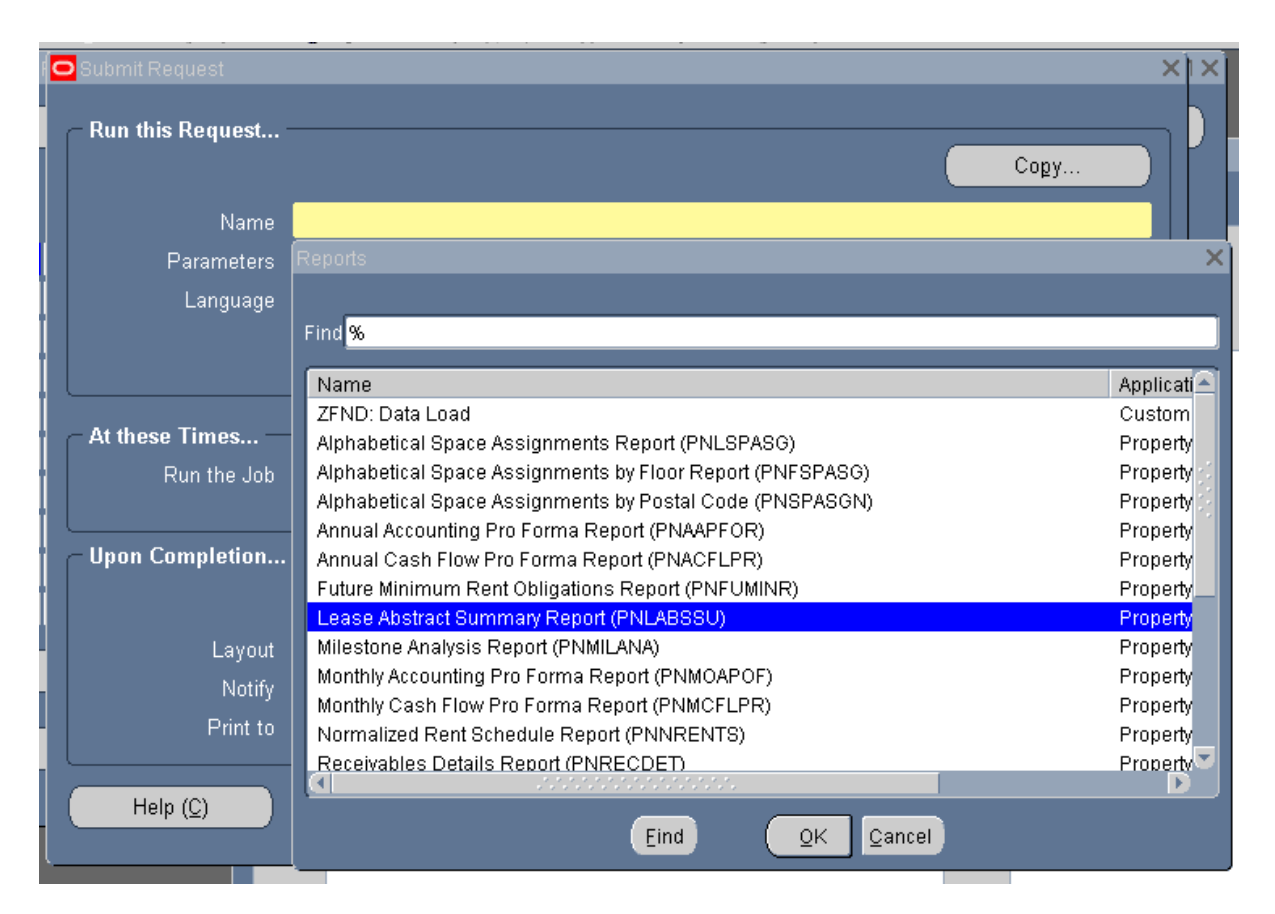

Select Lease Abstract Summary Report and click OK button.

| Parameters         | ••••••• |        | •••••••••••••••• | •••••••••••••••• |        | ••••••••••••••• | ····· X |
|--------------------|---------|--------|------------------|------------------|--------|-----------------|---------|
|                    |         |        |                  |                  |        |                 |         |
| Lease Number Low   |         |        |                  |                  |        |                 |         |
| l aaaa Number Hirk |         |        |                  |                  |        |                 |         |
| Lease Number Fign  |         |        |                  |                  |        |                 |         |
| Show Distribution  | No      |        |                  |                  |        |                 |         |
|                    |         |        |                  |                  |        |                 | D       |
|                    |         |        |                  |                  |        |                 |         |
|                    |         |        |                  | ( <u>o</u> k     | Cancel | Cļear           | Help    |
|                    |         |        |                  |                  |        |                 |         |
| ( <u> </u>         |         | Supmit |                  | Cancel           |        |                 |         |

The Parameters box will appear and you would enter the Lease Number Low

Oracle will default the Lease Number High.

|   |                   |                   |         | <br>  |        |       |                                       |
|---|-------------------|-------------------|---------|-------|--------|-------|---------------------------------------|
|   | Parameters        |                   |         | <br>  |        |       | · · · · · · · · · · · · · · · · · · · |
|   |                   |                   |         |       |        |       |                                       |
|   | Lease Number Low  | 1052              |         |       |        |       |                                       |
| 1 | Lease Number High | <mark>1052</mark> |         |       |        |       |                                       |
|   | Show Distribution | No                |         |       |        |       |                                       |
|   |                   |                   |         | 1     |        |       | D                                     |
| 3 |                   |                   |         |       |        |       |                                       |
|   |                   |                   |         | Ūĸ    | Cancel | Clear | Help                                  |
|   |                   |                   | Support | Lance |        |       |                                       |

You an also change this report so that the report will the **Show Distribution** lines to Yes.

| P          | arameters 00000000000       | ********************** | <br> |        |       |  |
|------------|-----------------------------|------------------------|------|--------|-------|--|
| Le:        | ase Number Low <b>1052</b>  |                        |      |        |       |  |
| 1<br>  Lea | ise Number High <b>1052</b> |                        |      |        |       |  |
| ] s        | Show Distribution Yes       |                        |      |        |       |  |
|            |                             |                        |      |        |       |  |
| 1          | $\smile$                    |                        | QK   | Cancel | Clear |  |
| 1          |                             | SURPOR                 |      |        |       |  |

Click the **OK** button.

Click the **Submit** button.

| O Submit Request   |                                          | ×                 |
|--------------------|------------------------------------------|-------------------|
| – Run this Request |                                          |                   |
|                    |                                          | Сору              |
| Name               | Lease Abstract Summary Report (PNLABSSU) |                   |
| Parameters         | 1052:1052:Yes                            |                   |
| Language           | American English                         |                   |
|                    | L <u>a</u> nguage Settings               | Debug Options     |
| _ At these Times — |                                          |                   |
| Run the Job        | As Soon as Possible                      | Sche <u>d</u> ule |
| C Upon Completion  |                                          |                   |
|                    | ☑ Save all Output Files                  |                   |
| Layout             |                                          |                   |
| Notify             |                                          | Options           |
| Print to           | ppb7051p                                 |                   |
| Help ( <u>C</u> )  | Sub <u>m</u> it                          | Cancel            |
|                    |                                          |                   |

| Requests   |                     |          |                       |           |                               | ¥ א ×                          |
|------------|---------------------|----------|-----------------------|-----------|-------------------------------|--------------------------------|
| Refre      | sh Data             |          | Find Requests         |           | Sub <u>m</u> it a New Request |                                |
| Request ID | Request ID          |          | Parent                |           |                               |                                |
|            | Name                |          |                       | Phase     | Status                        | Parameters                     |
| 32529486   | Lease Abstract S    | iummary  |                       | Pending   | Normal                        | 1052, 1052, Y                  |
| 32529396   | Lease Abstract S    | iummary  |                       | Completed | Normal                        | 1052, 1052, Y                  |
| 32527418   | Schedules and I     | tems     |                       | Completed | Normal                        | 1194, ADDEDT, MAIN, , , N, 2   |
| 32526680   | Schedules and Items |          |                       | Completed | Normal                        | 1194, ADDEDT, MAIN, , , N, 2   |
| 32526659   | Schedules and Items |          |                       | Completed | Normal                        | 1194, , MAIN, , , N, 2006/12/0 |
| 32526654   | Schedules and h     | tems     |                       | Completed | Error                         | 1194, , MAIN, , , N, 2006/12/0 |
| 32526590   | Schedules and I     | tems     |                       | Completed | Normal                        | 1194, CONTERM, MAIN, , , N,    |
| 32515463   | Export Payment      | ltems to |                       | Completed | Normal                        | , , , , , , , , , , , , 343    |
| 32515338   | Schedules and I     | tems     |                       | Completed | Normal                        | 1216, ADDEDT, MAIN, , , N, 2   |
| 32515333   | Schedules and I     | tems     |                       | Completed | Normal                        | 1216, ADDEDT, MAIN, , , N, 2 🥃 |
| Hold       | Hold Request        |          | View Det <u>a</u> ils |           | View Outgut                   |                                |
| Cancel     | Request             |          | Diagnostics           |           |                               | View Log                       |
|            |                     |          |                       |           |                               |                                |

| 0 | Requests 000  |                  |                       |               |           |                               | >>>>>>>>>>>>>>>>>>>>>>>>>>>>>>>>>>>>> |
|---|---------------|------------------|-----------------------|---------------|-----------|-------------------------------|---------------------------------------|
|   | <u>R</u> efre | sh Data          | F                     | Find Requests |           | Sub <u>m</u> it a New Request |                                       |
|   | Request ID    | Request ID       |                       | Parent        |           |                               |                                       |
|   |               | Name             |                       |               | Phase     | Status                        | Parameters                            |
|   | 32529486      | Lease Abstract S | ummary                |               | Completed | Normal                        | 1052, 1052, Y                         |
| Ī | 32529396      | Lease Abstract S | ummary                |               | Completed | Normal                        | 1052, 1052, Y                         |
| Ī | 32527418      | Schedules and It | ems                   |               | Completed | Normal                        | 1194, ADDEDT, MAIN, , , N, 2          |
| Ī | 32526680      | Schedules and It | ems                   |               | Completed | Normal                        | 1194, ADDEDT, MAIN, , , N, 2          |
| Ī | 32526659      | Schedules and It | ems                   |               | Completed | Normal                        | 1194, , MAIN, , , N, 2006/12/0        |
| Ī | 32526654      | Schedules and It | ems                   |               | Completed | Error                         | 1194, , MAIN, , , N, 2006/12/0        |
| Ī | 32526590      | Schedules and It | ems                   |               | Completed | Normal                        | 1194, CONTERM, MAIN, , , N,           |
| Ī | 32515463      | Export Payment   | ltems to              |               | Completed | Normal                        | , , , , , , , , , , , , 343           |
|   | 32515338      | Schedules and It | ems                   |               | Completed | Normal                        | 1216, ADDEDT, MAIN, , , N, 2          |
| Ī | 32515333      | Schedules and It | ems                   |               | Completed | Normal                        | 1216, ADDEDT, MAIN, , , N, 2 🗸        |
|   | Hgld Request  |                  | View Det <u>a</u> ils |               |           | View Output                   |                                       |
|   | Cancel        | Request          |                       | Diagnostics   |           |                               | View Log                              |
|   |               |                  |                       |               |           |                               |                                       |

Once the report has Completed with Normal you can click on the View Output button to see your report,

| OHSU 2001                                                                                                    |                             |             | Lease A                                    | bstract Summar                                                                                                    | У                                                      | Date<br>Page                                                                                                    | : 29-OCT                                                                     | -2009<br>1 Of 9            |
|----------------------------------------------------------------------------------------------------|-----------------------------|-------------|--------------------------------------------|----------------------------------------------------------------------------------------------------|--------------------------------------------------------|----------------------------------------------------------------------------------------------------|------------------------------------------------------------------------------|----------------------------|
|                                                                                                    |                             |             |                                            |                                                                                                    |                                                        |                                                                                                    |                                                                              |                            |
| Lease Number : 1052<br>Lease Name : ADP Plaza<br>Parent Lease Number :<br>Parent Lease Name :<br>Lease Type : Base Year 2000<br>Location Address : |                             |             |                                            |                                                                                                    | Rem<br>Fu<br>Invo                                      | Execution Date<br>Commencement Date<br>Termination Date<br>Lease Term<br>aining Lease Term<br>nctional Currency<br>ice Grouping Name | : : 15-DE<br>: : 01-AP<br>: : 31-MA<br>: : 3652<br>: : 519<br>7 : USD<br>: : | C-1994<br>R-2001<br>R-2011 |
| Locations :                                                                                                    |                             |             |                                            |                                                                                                    |                                                        |                                                                                                    |                                                                              |                            |
| Location Code                                                                                                    | Rentable Ares               | Usable Area | Assignable Are                             | a Common Area                                                                                                    | a Primary Locatio                                      | <br>n<br>-                                                                                                    |                                                                              |                            |
| 708                                                                                                    | 48514                       | 48514       | 48514                                      | O                                                                                                    | No                                                     |                                                                                                    |                                                                              |                            |
| Contacts :                                                                                                    |                             |             |                                            |                                                                                                    |                                                        |                                                                                                    |                                                                              |                            |
| Role                                                                                                    | Company Name                |             | Site                                       | Address                                                                                                    |                                                        | Contact Name                                                                                                    |                                                                              |                            |
| Landlord                                                                                                    | KBS ADP PLAZA               |             | COPORATION                                 | 201 Californi<br>470, San Fran                                                                                                    | ia Street, Suite<br>ncisco, CA, 94111                  |                                                                                                    |                                                                              |                            |
| Occupant                                                                                                    | Oregon Health<br>University | & Science   | zz-Inactive ADP<br>Bldg #240               | 470, San Francisco, CA, 9411<br>zz-Inactive ADP Clinical Trials Office/<br>Bldg #240 Clinical Research Program,<br>Mail Code: AD240, 2525 SW<br>First Ave, Portland, OR,<br>07201 |                                                        |                                                                                                    |                                                                              |                            |
| Occupant                                                                                                    | Oregon Health<br>University | & Science   | ADP Bldg #100 &<br>130                     | OHSU, SON, In<br>Nursing, Mail<br>SW Veterans H<br>Portland, OR,                                                                                                    | nstitute of<br>Loode: SN5S, 3455<br>Hospital,<br>97201 | Jesika Gavilanes                                                                                                    | 1                                                                            |                            |
| Occupant                                                                                                    | Oregon Health<br>University | & Science   | ADP Bldg<br>#201,115,185,210<br>,225 & 250 | Corporate Fir<br>Mail Code: AI<br>First Ave, Po<br>97201                                                                                                    | nancial Services,<br>201, 2525 SW<br>ortland, OR,      | Ken Brown                                                                                                    |                                                                              |                            |
| Occupant                                                                                                    | Oregon Health               | & Science   | ADP Bldg #175                              | Donate Life N                                                                                                    | Northwest, Mail                                        | Dana Ryan                                                                                                    |                                                                              |                            |

Or you can print a copy of this report to review.

## Go To Toolbar>Tools>Reprint\Republish

This would open the Parameters for this report.

| 😑 Parameters - D.D.D.D |          |      |        |       | 2000-000 <b>x</b> |
|------------------------|----------|------|--------|-------|-------------------|
|                        |          |      |        |       |                   |
| Lease Number Low       | <u> </u> | <br> |        |       |                   |
| Lease Number High      |          |      |        |       |                   |
| Schedule Date Low      |          |      |        |       |                   |
| Schedule Date High     |          |      |        |       |                   |
|                        |          |      |        |       | D                 |
|                        |          | Q    | Cancel | Clear | Help              |

Enter the lease into Lease Number Low, this same lease number will default into the Lease Number High field as well.

| OParameters        |                   | <br>-        |           |          | x second x |
|--------------------|-------------------|--------------|-----------|----------|------------|
|                    |                   |              |           |          |            |
| Lease Number Low   | 1183              |              | Applied I | Concepts |            |
| Lease Number High  | <mark>1183</mark> |              | - Applied | Concepts |            |
| Schedule Date Low  |                   |              | _         |          |            |
| Schedule Date High |                   |              |           |          |            |
| -                  | <i>ر</i> ا ک      |              |           |          | D          |
|                    |                   | <br><u> </u> | Cancel    | Clear    | Help       |

Also, I would suggest shortening this search by entering a date in the Schedule Date Low field, especially if the lease has or will extended over multiple years.

| Parameters 20000   |             | <br> |              |          | ••••••••••••••••••••••••••••••••••••••• |      |
|--------------------|-------------|------|--------------|----------|-----------------------------------------|------|
| Lease Number Low   | 1183        |      | A            | pplied C | oncepts                                 |      |
| Lease Number High  | 1183        |      | A            | pplied C | oncepts                                 |      |
| Schedule Date Low  | 01-JUL-2009 |      |              |          |                                         |      |
| Schedule Date High | 30-JUN-2010 |      |              |          |                                         |      |
| •                  | (1)         |      |              |          |                                         | Þ    |
|                    |             | Q    | < <u>C</u> a | ncel     | Clear                                   | Help |
| L                  |             | <br> |              | _        |                                         |      |

#### Click OK, than Submit.

The Requests will appear with your selected report Pending/Running.

Click the Refresh Data button,

| 0 | Requests       |                    |           |                        |           |        | ⊻⊿×                             |
|---|----------------|--------------------|-----------|------------------------|-----------|--------|---------------------------------|
|   | <u>R</u> efre  | sh Data            | F         | Find Requests          |           | Su     | b <u>m</u> it a New Request     |
|   | Request ID     |                    |           | Parent                 |           |        |                                 |
|   |                | Name               |           |                        | Phase     | Status | Parameters                      |
|   | 32495712       | Receivables Det    | ails Repo |                        | Pending   | Normal | 1183, 1183, 2009/07/01 00:00: 📤 |
|   | 32495704       | Receivables Det    | ails Repo |                        | Completed | Normal | 1183, 1183, 2009/07/01 00:00:   |
|   | 32472451       | Schedules and h    | tems      |                        | Completed | Normal | 1243, ADDEDT, MAIN, , , N, 2    |
|   | 32462178       | Export Billing Ite | ems to Al |                        | Completed | Normal | , , , , , , , , , , , 342       |
|   | 32455745       | Export Payment     | ltems to  |                        | Completed | Normal | , , , , , , , , , , , , 341     |
|   | 32455268       | Schedules and h    | tems      |                        | Completed | Normal | 1137, ADDEDT, MAIN, , , N, 2    |
|   | 32455259       | Schedules and h    | tems      |                        | Completed | Normal | 1137, ADDEDT, MAIN, , , N, 2    |
|   | 32455126       | Schedules and h    | tems      |                        | Completed | Normal | 1243, ADDEDT, MAIN, , , N, 2    |
|   | 32454792       | Schedules and h    | tems      |                        | Completed | Normal | 1191, ADDEDT, MAIN, , , N, 2    |
|   | 32454779       | Schedules and h    | tems      |                        | Completed | Normal | 1191, ADDEDT, MAIN, , , N, 2 🥃  |
|   | Hold I         | Request            |           | ∕iew Det <u>a</u> ils… |           |        | View Outgut                     |
| ( | <u>C</u> ancel | Request            |           | Diagnostics            |           |        | View Log                        |

| Refr       | esh Data                   | Find Requests         |           | 5      | Sub <u>m</u> it a New Request |
|------------|----------------------------|-----------------------|-----------|--------|-------------------------------|
| Request ID |                            | Parent                |           |        |                               |
|            | Name                       |                       | Phase     | Status | Parameters                    |
| 62495712   | Receivables Details Repo   |                       | Completed | Normal | 1183, 1183, 2009/07/01 00:00: |
| 32495704   | Receivables Details Repo   |                       | Completed | Normal | 1183, 1183, 2009/07/01 00:00: |
| 32472451   | Schedules and Items        |                       | Completed | Normal | 1243, ADDEDT, MAIN, , , N, 2  |
| 32462178   | Export Billing Items to Al |                       | Completed | Normal | , , , , , , , , , , , 342     |
| 32455745   | Export Payment Items to    |                       | Completed | Normal | , , , , , , , , , , , , 341   |
| 32455268   | Schedules and Items        |                       | Completed | Normal | 1137, ADDEDT, MAIN, , , N, 2  |
| 32455259   | Schedules and Items        |                       | Completed | Normal | 1137, ADDEDT, MAIN, , , N, 2  |
| 32455126   | Schedules and Items        |                       | Completed | Normal | 1243, ADDEDT, MAIN, , , N, 2  |
| 32454792   | Schedules and Items        |                       | Completed | Normal | 1191, ADDEDT, MAIN, , , N, 2  |
| 32454779   | Schedules and Items        |                       | Completed | Normal | 1191, ADDEDT, MAIN, , , N, 2  |
| Hold       | Request                    | View Det <u>a</u> ils |           |        | View Output                   |
| Cance      | el Request                 | Diagnostics           |           |        | View Log                      |

When the report is Completed, Click on the View Output button to review the report.

Here is a sample of how your report should look.

| 09<br>d Concepts<br>red<br>pts LLC<br>n Loop<br>97006 |                                    |                                              |                                                                      |                                                                                                    |
|-------------------------------------------------------|------------------------------------|----------------------------------------------|----------------------------------------------------------------------|----------------------------------------------------------------------------------------------------|
| pts LLC<br>n Loop<br>97006                            |                                    |                                              |                                                                      |                                                                                                    |
|                                                       |                                    |                                              |                                                                      |                                                                                                    |
| Amount                                                | Billing<br>Currency                | Accounted<br>Amount                          | Accounting Flexfield                                                 | Accounted                                                                                                    |
| 263.54                                                | υзD<br>                            | 253.54                                       | 0151-00001-01-1383-000-0000-                                         |                                                                                                    |
| 253.54                                                | Sub Total:<br>USD                  | 253.54<br>253.54                             |                                                                      |                                                                                                    |
|                                                       | <br>Sub Total:                     | 263.54                                       |                                                                      |                                                                                                    |
|                                                       | Receivabl                          | les Details Rep                              | ort                                                                  | 19-0CT-2<br>2 of                                                                                                    |
| -<br>I                                                | Amount<br>253.54<br>253.54<br>L-09 | Amount Billing<br>Currency<br>263.54 USD<br> | Amount Billing Accounted<br>Currency Amount<br>263.54 USD 263.54<br> | Amount Billing Accounted Accounting Flexfield<br>Currency Amount<br>263.54 USD 263.54 0151-00001-01-1383-000-0000-<br>Sub Total: 263.54<br>263.54 USD 263.54<br> |

If you are for viewing any lease in Accounts Payables I would select **Rent Schedule Details Report.** 

| 🗢 Submit Request 🕬 |                                         | x                 |
|--------------------|-----------------------------------------|-------------------|
|                    |                                         |                   |
| Run this Request   |                                         |                   |
|                    |                                         | Сору              |
| Name               | Rent Schedule Details Report (PNRSCHDD) |                   |
| Parameters         |                                         |                   |
| Language           | American English                        |                   |
|                    |                                         |                   |
|                    | L <u>a</u> nguage Settings              | Debug Options     |
|                    |                                         |                   |
| At these Times –   |                                         |                   |
| Run the Job        | As Soon as Possible                     | Sche <u>d</u> ule |
|                    |                                         | ]                 |
| Upon Completion    |                                         |                   |
|                    | Save all Output Files                   |                   |
| Layout             |                                         |                   |
| Notify             |                                         | Ontions           |
| Print to           | ppb7051p                                |                   |
|                    |                                         |                   |
| Help ( <u>C</u> )  | Sub <u>m</u> it                         | Cancel            |
|                    |                                         |                   |

| Parameters 19999   | $\times$      |
|--------------------|---------------|
|                    | unar          |
| Lease Number Low   | 1085          |
| Lease Number High  | 1085          |
| Schedule Date Low  | 01-JUL-2009   |
| Schedule Date High | 30-JUN-2010   |
| -                  |               |
|                    | QK Clear Help |

Enter the lease number in the Lease Number Low field and it will default into the Lease Number High field. Enter a selected date you want to query on and click the OK button.

Click the **Submit** button.

| ]        | Submit Request 1999 | *****                                   | 0-0-0-0-0-0-0-0-0-0-0-0-0- | >>>>>>>>>>>>>>>>>>>>>>>>>>>>>>>>>>>>>> |
|----------|---------------------|-----------------------------------------|----------------------------|----------------------------------------|
| ŀ        | – Run this Request  |                                         |                            |                                        |
| )        |                     |                                         |                            | Сору                                   |
| <b>r</b> | Name                | Rent Schedule Details Report (PNRSCHDD) |                            |                                        |
| i -      | Parameters          | 1085:1085:01-JUL-2009:30-JUN-2010       |                            |                                        |
| 7        | Language            | American English                        |                            |                                        |
| 2        |                     | Langua                                  | age Settings               | Debug Options                          |
| )<br>5   | At these Times      |                                         |                            |                                        |
|          | Run the Job         | As Soon as Possible                     |                            | Sche <u>d</u> ule                      |
| ΊÇ       |                     |                                         |                            | ]                                      |
| ar.      | – Upon Completion   | Raus all Output Files                   |                            |                                        |
| 41       |                     | ⊡oave an Output Files                   |                            |                                        |
|          | Layout              |                                         |                            |                                        |
|          | Notify              |                                         |                            | Options                                |
|          | Print to            | ppb7051p                                |                            |                                        |
|          | Help ( <u>C</u> )   |                                         | Sub <u>m</u> it            | Cancel                                 |

The Requests will appear with your selected report Pending/Running.

| O Requests |                 |            |                       | _         | _        | ⊻ л X                            |
|------------|-----------------|------------|-----------------------|-----------|----------|----------------------------------|
| Re         | fresh Data      | F          | Find Requests         |           | <u>د</u> | Sub <u>m</u> it a New Request    |
| Request ID |                 |            | Parent                |           |          |                                  |
|            | Name            |            |                       | Phase     | Status   | Parameters _                     |
| 32434808   | Rent Schedule   | Details Ru |                       | Running   | Normal   | 1085, 1085, 2009/07/01 00:00: 📤  |
| 32434802   | Rent Schedule   | Details Ru |                       | Completed | Normal   | 1085, 1085, 2009/07/01 00:00:    |
| 32434798   | Annual Account  | ing Pro F  |                       | Completed | Normal   | 1158, 1158, 2010/06/30 00:00:    |
| 32434792   | Alphabetical Sp | ace Assi   |                       | Completed | Normal   | ,                                |
| 32434790   | Rent Schedule   | Details Ru |                       | Completed | Normal   | 1085, 1085, 2009/07/01 00:00:    |
| 32434640   | Rent Schedule   | Details Ru |                       | Completed | Normal   | 1085, 1085, 2009/07/01 00:00:    |
| 32434624   | Rent Schedule   | Summary    |                       | Completed | Normal   | 1085, 1085, 2009/07/01 00:00:    |
| 32434600   | Rent Schedule   | Details Ru |                       | Completed | Normal   | 1052, 1052, 2009/07/01 00:00:    |
| 32434537   | Receivables De  | tails Repu |                       | Completed | Normal   | 1183, 1183, 2009/07/01 00:00:    |
| 32434525   | Receivables De  | tails Repu |                       | Completed | Normal   | 1183, 1183, , 2009/10/19 00:0( 🥃 |
| Hol        | d Request       |            | /iew Det <u>a</u> ils |           |          | View Output                      |
| Can        | cel Request     |            | Diagnostics           |           |          | View Log                         |
|            |                 |            |                       |           |          |                                  |

#### Click the **Refresh Data** button to update the request **Phase/Status**

Once this report has completed you may click on the **View Output** button to review your report.

| 0 | Requests 000    |                  |           |                        |           |                               |                                  |
|---|-----------------|------------------|-----------|------------------------|-----------|-------------------------------|----------------------------------|
|   | Refresh Data    |                  | F         | Find Requests          |           | Sub <u>m</u> it a New Request |                                  |
|   | Request ID      |                  |           | Parent<br>I            |           |                               |                                  |
|   |                 | Name             |           |                        | Phase     | Status                        | Parameters                       |
|   | <u>32434808</u> | Rent Schedule D  | etails Ru |                        | Completed | Normal                        | 1085, 1085, 2009/07/01 00:00:    |
|   | 32434802        | Rent Schedule D  | etails Ru |                        | Completed | Normal                        | 1085, 1085, 2009/07/01 00:00:    |
|   | 32434798        | Annual Accounti  | ng Pro F  |                        | Completed | Normal                        | 1158, 1158, 2010/06/30 00:00: 🔬  |
|   | 32434792        | Alphabetical Spa | ice Assi  |                        | Completed | Normal                        | ,                                |
|   | 32434790        | Rent Schedule D  | etails Ru |                        | Completed | Normal                        | 1085, 1085, 2009/07/01 00:00:    |
|   | 32434640        | Rent Schedule D  | etails Ru |                        | Completed | Normal                        | 1085, 1085, 2009/07/01 00:00:    |
|   | 32434624        | Rent Schedule S  | ummary    |                        | Completed | Normal                        | 1085, 1085, 2009/07/01 00:00:    |
|   | 32434600        | Rent Schedule D  | etails Ru |                        | Completed | Normal                        | 1052, 1052, 2009/07/01 00:00:    |
|   | 32434537        | Receivables Deta | ails Repo |                        | Completed | Normal                        | 1183, 1183, 2009/07/01 00:00:    |
|   | 32434525        | Receivables Deta | ails Repo |                        | Completed | Normal                        | 1183, 1183, , 2009/10/19 00:0( 🥃 |
|   | Hold            | Request          |           | ∕iew Det <u>a</u> ils… |           |                               | View Output                      |
|   | <u>C</u> ance   | l Request        |           | Diagnostics            |           |                               | View Log                         |
|   |                 |                  |           |                        |           |                               |                                  |

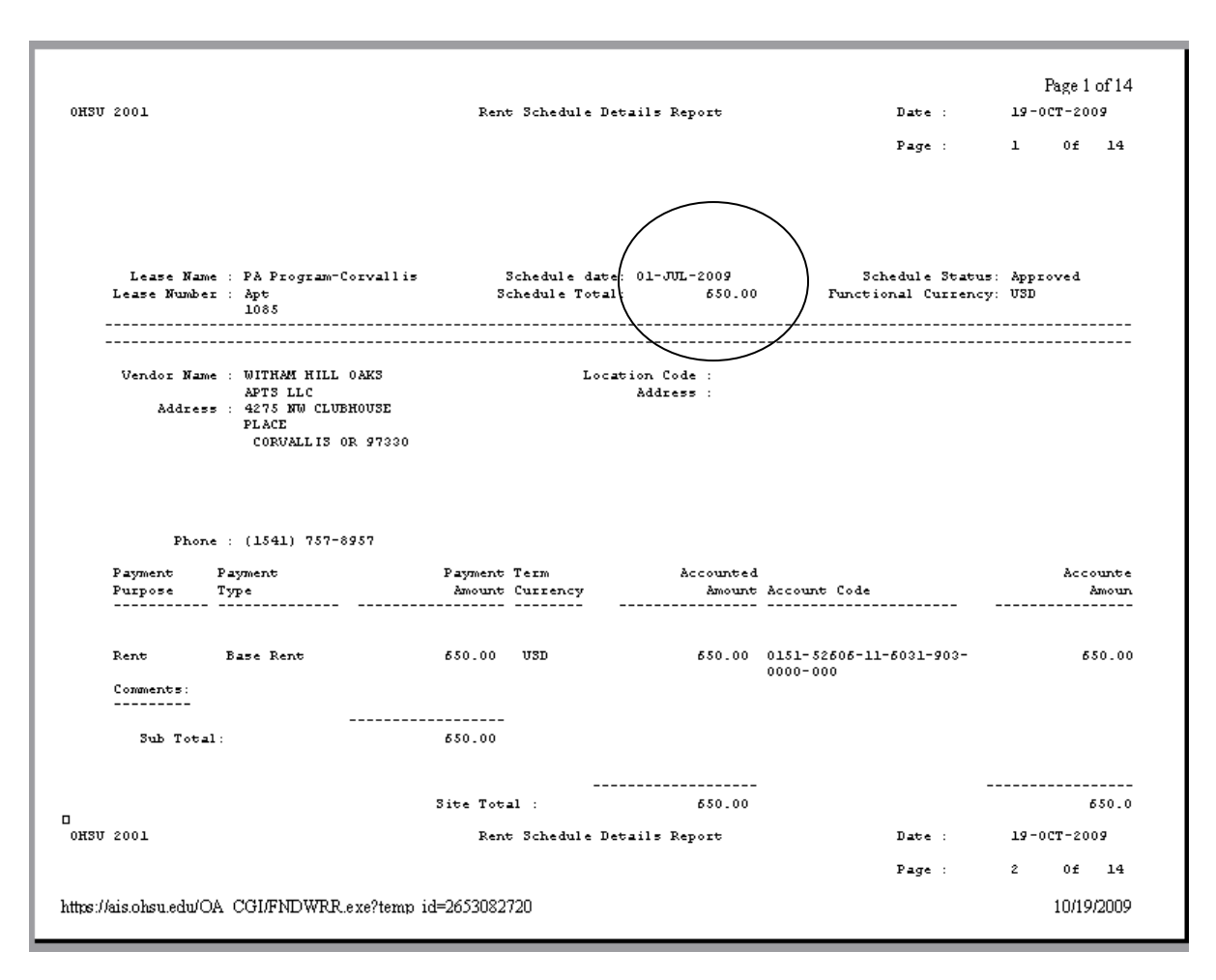

On the first page of this report it is showing the Rent payment month of July 2009.

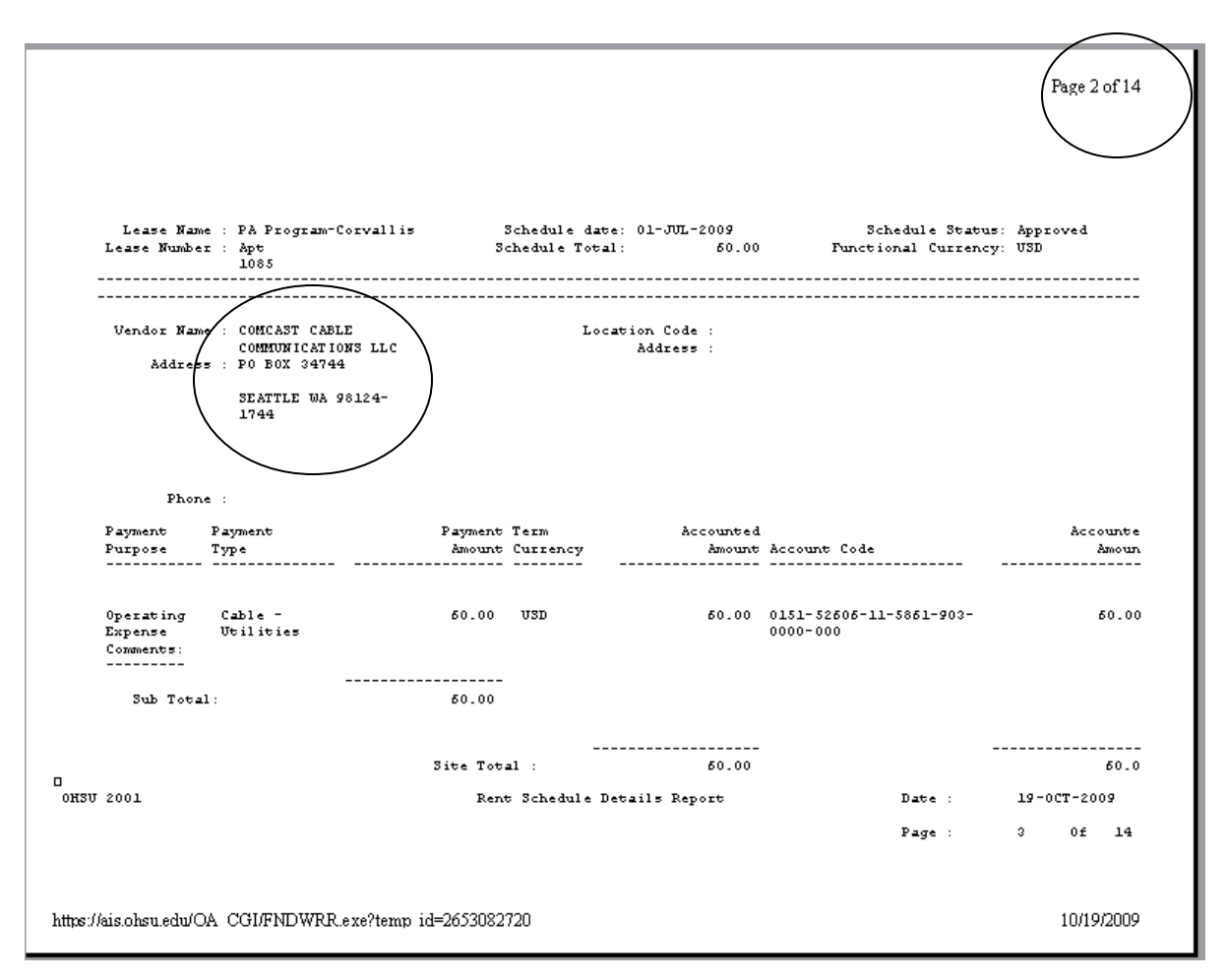

Here is a copy of the second page of this report, this report has 14 pages.

This report is showing all expenses paid to this lease, on this page of the report is showing the cable bill paid to Comcast Cable.